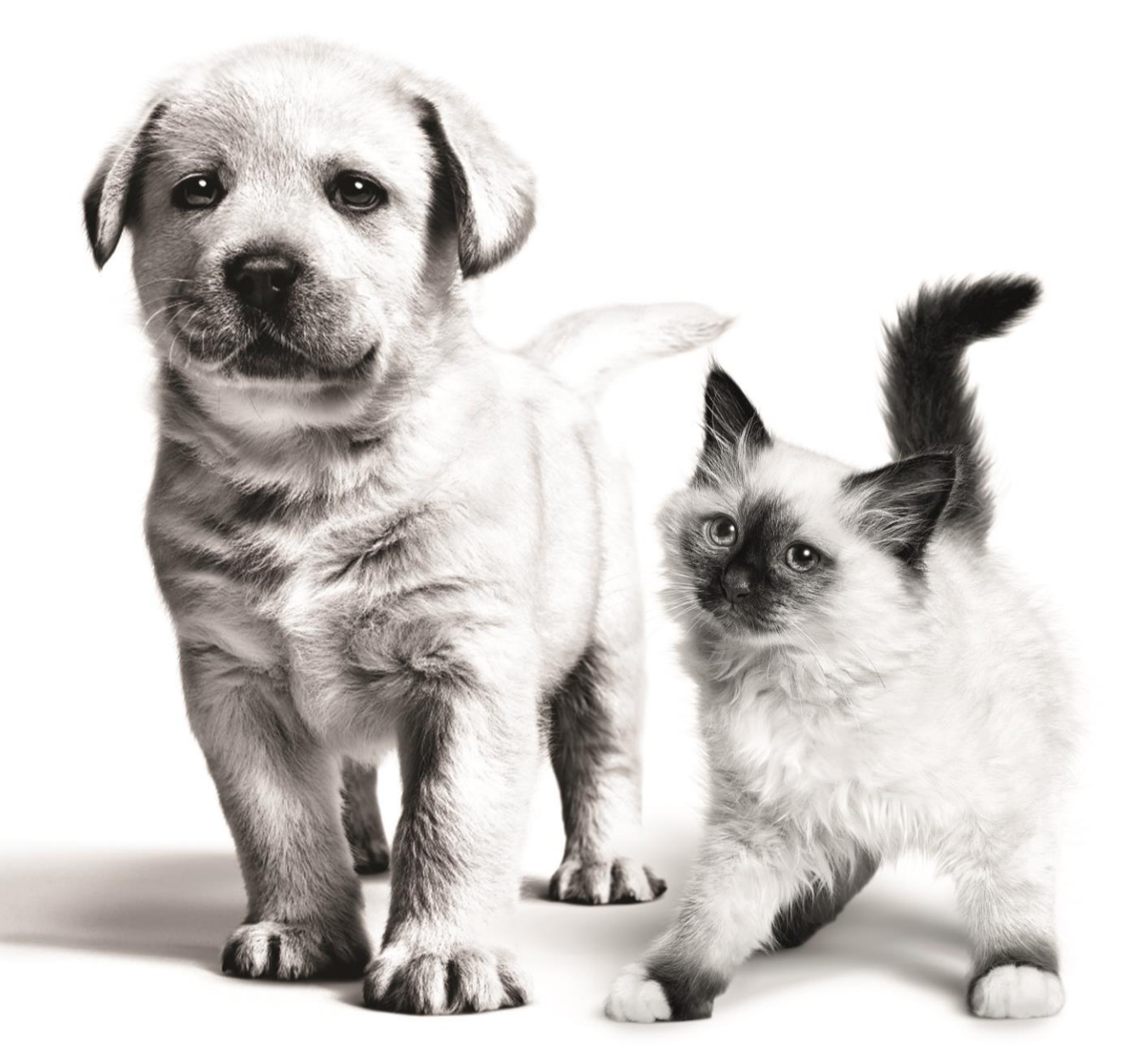

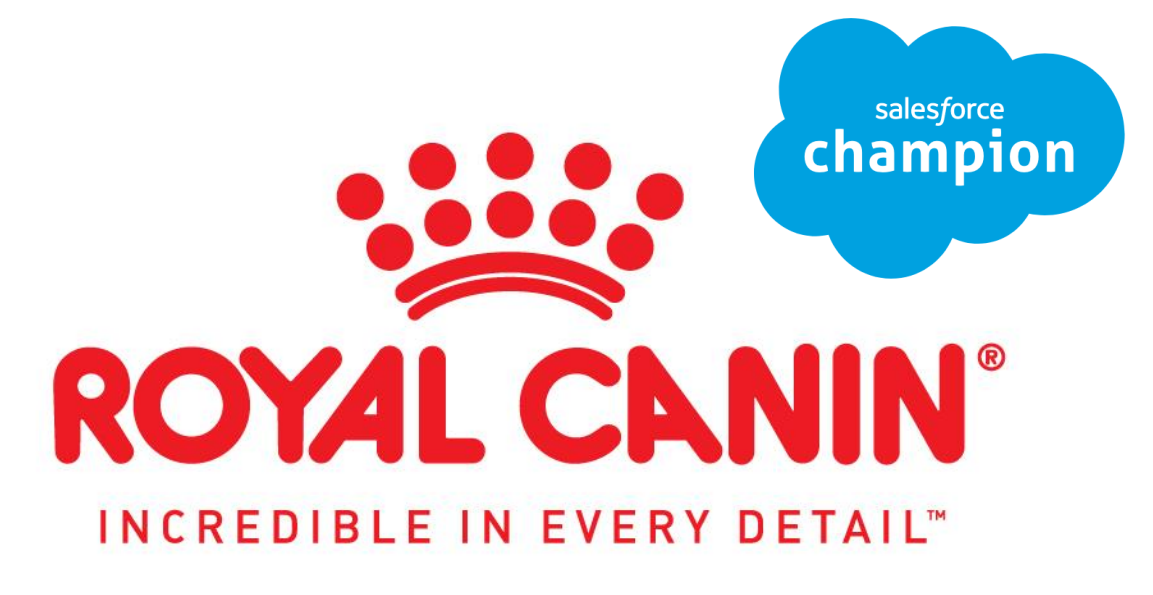

Salesforce Champion Guidebook 2022

## **TABLE OF CONTENTS**

#### **<u>2</u>** Champion Basics

- 3 Salesforce Champion Overview
- 5 Contact list
- 6 Questions, who to contact

#### **<u>7</u>** Core Functions

- 8 Logging In to Salesforce
- <u>10</u> Event
- <u>13</u> Tasks
- 21 Contacts
- 24 Account List View

#### **25** Reports & Dashboards

- 26 Video Links
- 27 Reports Commonly used
- 28 Dashboards

#### **<u>30</u>** Opportunities

<u>31</u> OLP Target Plans<u>34</u> Perfect Account<u>35</u> Videos

#### **<u>36</u>** Personal Settings

37 Videos

#### 38 Cases

- <u>39</u> How to create a case
- 40 Case Definitions
- <u>41</u> Videos

#### **<u>42</u>** Einstein Activity Capture

- 43 Videos
- 44 B2B My Royal Canin
  - 45 User Guide Training Tools

#### 46 Miscellaneous Support

- 47 2022 VET DM Expectations
- 48 Vet Sales Plan on a Page
- 49 DM/KAM roles
- 50 National & Key Account Contacts

#### Miscellaneous

- Home (Table of Contents)
  - Go to next page
  - This guide will be updated quarterly
  - If you'd like to submit a training/support item, please contact <u>Dennis Alexander</u>

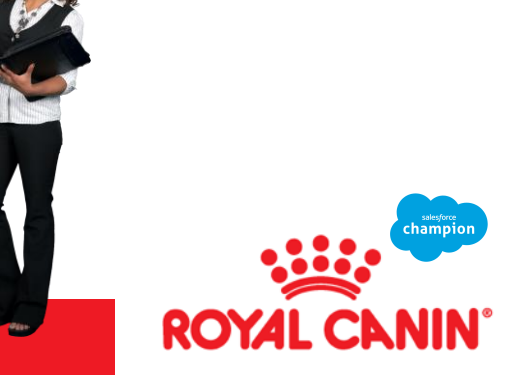

## **ROYAL CANIN<sup>®</sup>** Salesforce Champion Overview

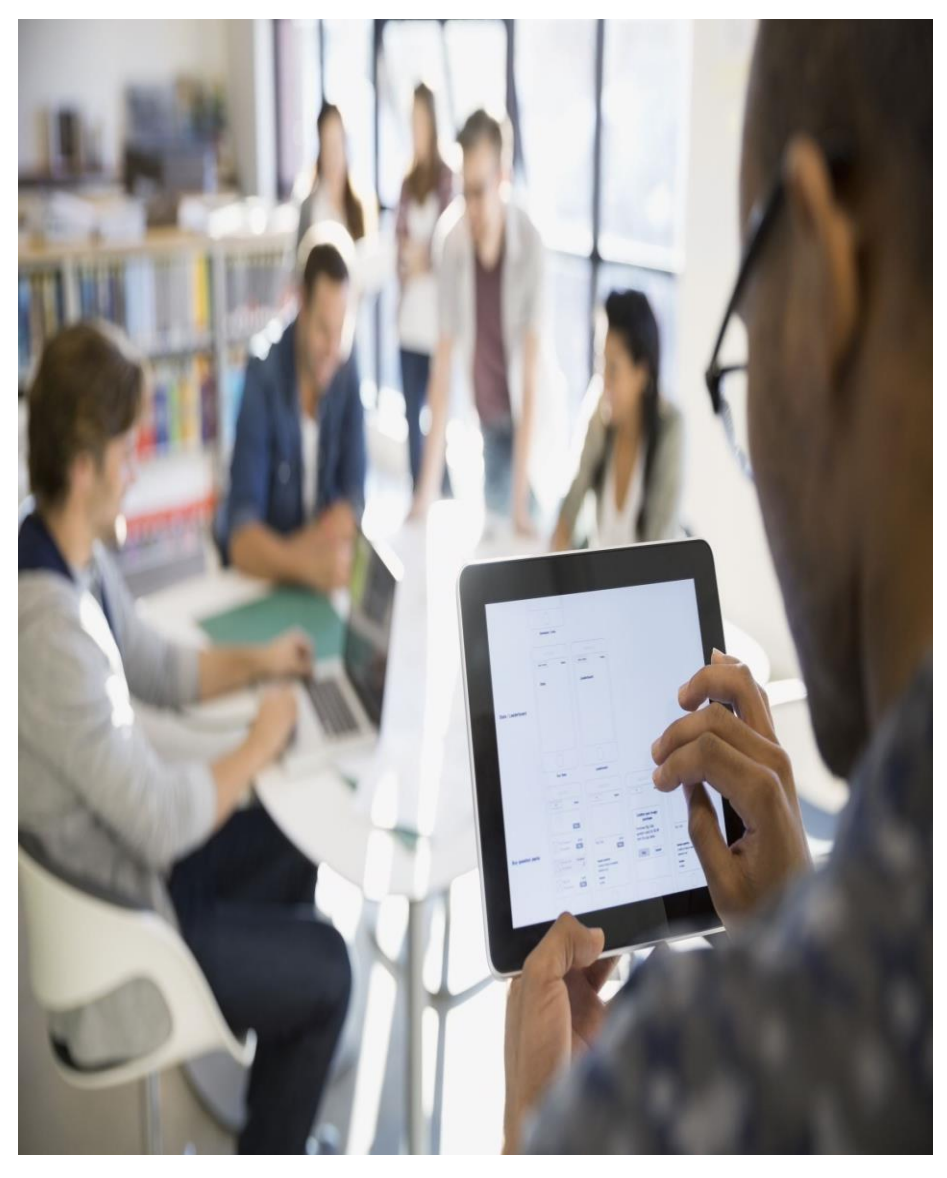

# 

#### A Salesforce Champion will...

- Be the resident expert. They will always strive for exemplary work within the Salesforce platform.
- Share knowledge and passion of Salesforce through team calls, emails, texts and 1on1 conversations.
- ➢ Help bring insight and testing to future enhancements as needed.
- Continue Salesforce education through monthly meetings
- Honor their commitment as a champion. Give 100% to the champion team.

#### Salesforce Requirements

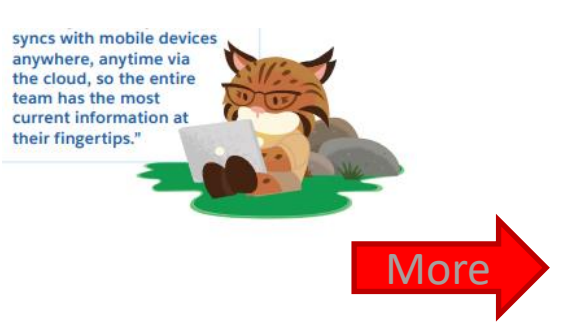

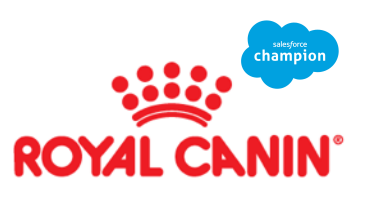

## **Champion Requirements**

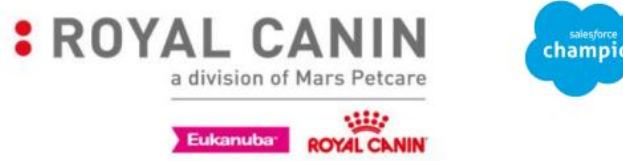

champion

Salesforce Champion requirements - To be a champion you should be able to complete the following objectives.

As the Champion for your Region, an expectation is that you work with your team in ensuring their understanding of Salesforce optimization which includes the items indicated below. Additionally, you are the voice for your region following the process of escalating requirements or changes to the Customer 360 team through your Lead Salesforce Champion. This will allow for streamlining processes and make the fields use of Salesforce seamless.

- Daily Utilization of Salesforce
  - Be the reference model good habits/behavior
  - o Call notes (event description) are entered within 24 hours of event or task
  - Events are preplanned 2 weeks in advance
  - Use tasks to document work in an account
    - Phone calls, emails, and other similar tasks.
      - If it's not in Salesforce, did it happen?
- Accounts and Contacts management
  - o Complete, all applicable fields on the summary page
  - Create a new contact
    - Understand the difference between a contact and a CFP account.
  - o Utilize Perfect Account quarterly while in clinic
  - o Understand and use Notes & Attachments
  - Create and Manage Cases
- Einstein Activity Capture (Calendar and Email sync)
- **Use Reports** 
  - Know the main reports for DM use
    - Vet Period Activity: Planned & Completed
    - Vet Planned Training Home Page
    - Tasks open and completed for current
    - Trainings by Period
  - o Set Favorites for easy reference
- Use Account List Views
  - Clone and create new views
  - o Change and create new List Filters
  - o Add/Remove Fields to Display
  - Set favorites for easy reference

#### Chatter

- Requirement to check Salesforce Champion Team page daily
  - Acknowledge or act upon activity
- Use Chatter to ask and share questions about the CRM from your team
  - Share successes with Salesforce .
  - Create excitement around the platform for better utilization
- Libraries/Files
  - o Understand how to use Libraries/Files
- **Einstein Analytics** 
  - Use of filters
  - Save & Manage views 0
- Dashboards
  - Know how to access and refresh Dashboards that relate to you
    - DM & RM Dashboard
      - Understand the graphs and reports presented

#### **Meetings/Trainings**

- o Block out time to attend monthly Champion meetings
- Engage and bring ideas to the meeting
- Take notes and train your team on the presented enhancements. 0

#### As a Salesforce Champion, you will...

- > be the resident expert, always setting the example of exemplary work
- > share your knowledge and passion, to your region through team calls, emails, texts, and 1 on 1 conversations
- help bring insight and testing to future enhancements as needed
- honor your commitment as a champion. Give 100% to the Champion team

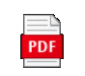

Salesforce Champion Requirements pdf

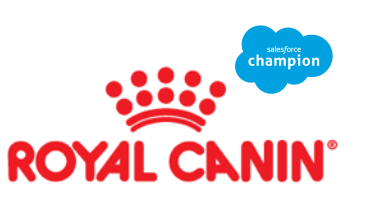

Δ

## **ROYAL CANIN<sup>®</sup>** Salesforce Champion Contact List

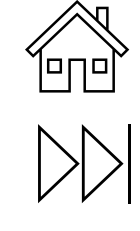

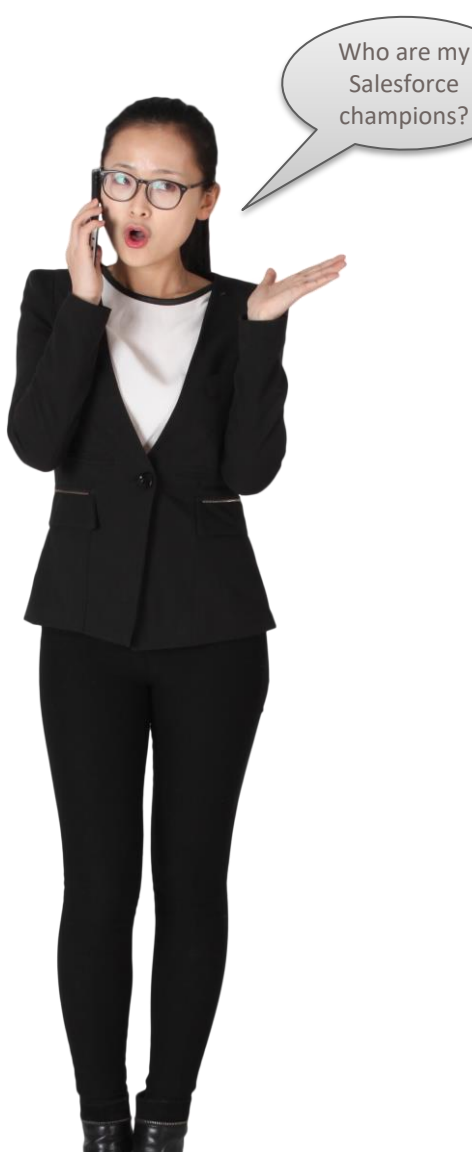

| VET DM Champion  | RM                  | Time Zone | Email                             |
|------------------|---------------------|-----------|-----------------------------------|
| Kaitlin Whitley  | Heather Villegas    | West      | Kaitlin.whitley@royalcanin.com    |
| Chandy Cambio    | Alan Fishback       | Central   | Chandy.cambio@royalcanin.com      |
| Chandy Cambio    | OPEN                | Central   | chandy.cambio@royalcanin.com      |
| Chris Kerins     | JC Trower           | East      | chris.kerins@royalcanin.com       |
| Debbie Tolley    | Greg Brady          | East      | debra.tolley@royalcanin.com       |
| Dennis Alexander | Greg Brady          | East      | dennis.alexander@royalcanin.com   |
| Heather Cabello  | Patrick Dubois      | West      | heather.cabello@royalcanin.com    |
| Jackie Herrmann  | Kiel Cathey         | Central   | jackie.hermann@royalcanin.com     |
| Janelle Juvelis  | Dan Bacaloglu       | East      | Janelle.juvelis@royalcanin.com    |
| Justin Nelson    | Eric Pruitt         | East      | Justin.nelson@royalcanin.com      |
| John McAlhany    | Lisa Perez          | East      | john.mcalhany@royalcanin.com      |
| Julie Moran      | Darren Mackin       | Mountain  | Julie.moran@royalcanin.com        |
| Kate Anderson    | Luke Trombley       | East      | Mallory.Roy@royalcanin.com        |
| Leah Rombro      | Nada Acevedo        | West      | leah.rombro@royalcanin.com        |
| Michelle Mimmack | Kris Eichhorn       | Central   | Michelle.mimmack@royalcanin.com   |
| Mike Fitzgerald  | Matt Montoya        | West      | michael.fitzgerald@royalcanin.com |
| Mike McGhee      | Ray Schultz         | East      | mike.mcghee@royalcanin.com        |
| Nick Wappelhorst | Bill Strautz        | Central   | nick.wapplehorst@royalcanin.com   |
| Phillip Garrett  | Alisia Smith-Rucker | East      | phillip.garrett@royalcanin.com    |
| Ryan Hilgenberg  | Cheryl Wilson       | East      | ryan.hilgenberg@royalcanin.com    |
| Stacey Arnold    | Jeff ingram         | East      | stacey.arnold@royalcanin.com      |

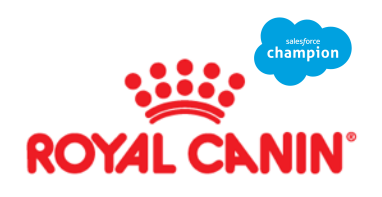

## Questions – Contact chain

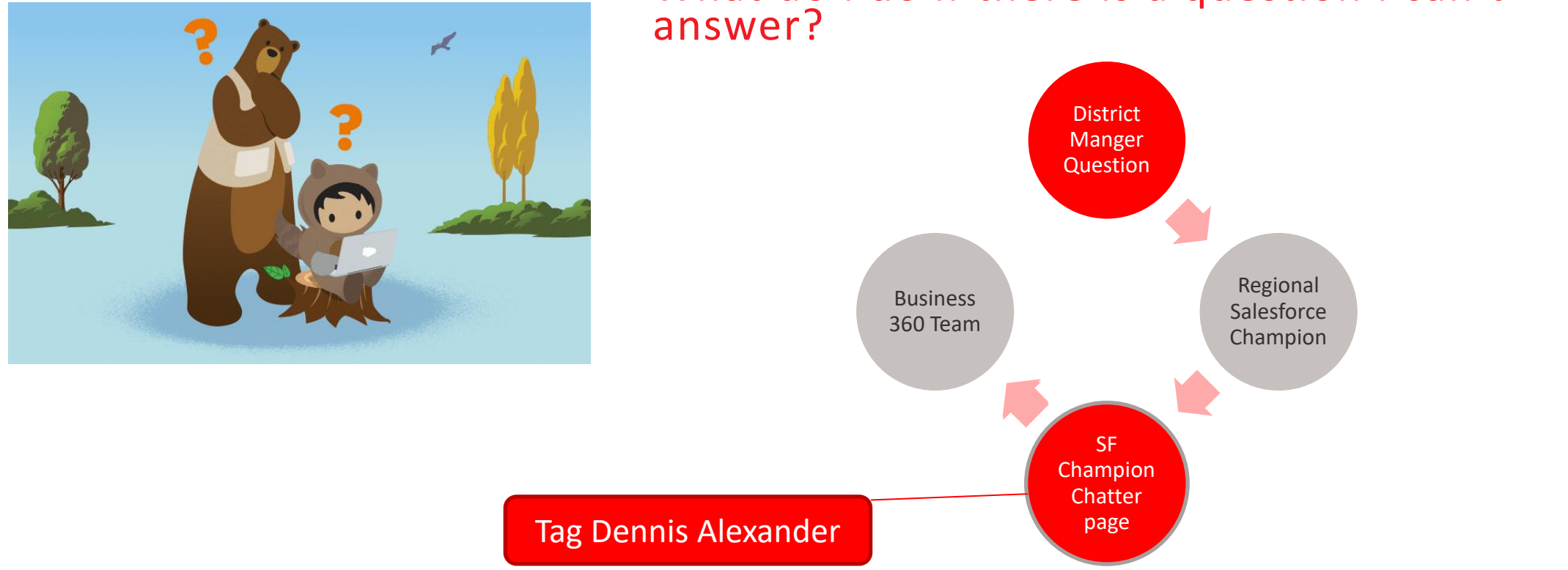

What do I do if there is a question I can't

Following this format will allow us to have clear communication and allow the Business 360 Team to complete tasks in a timely manner.

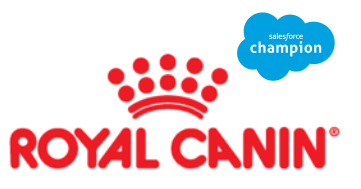

6

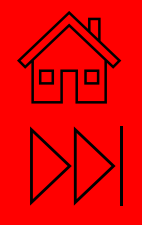

## **CORE FUNCTIONS**

## CORE | CUSTOM DOMAIN LOG IN

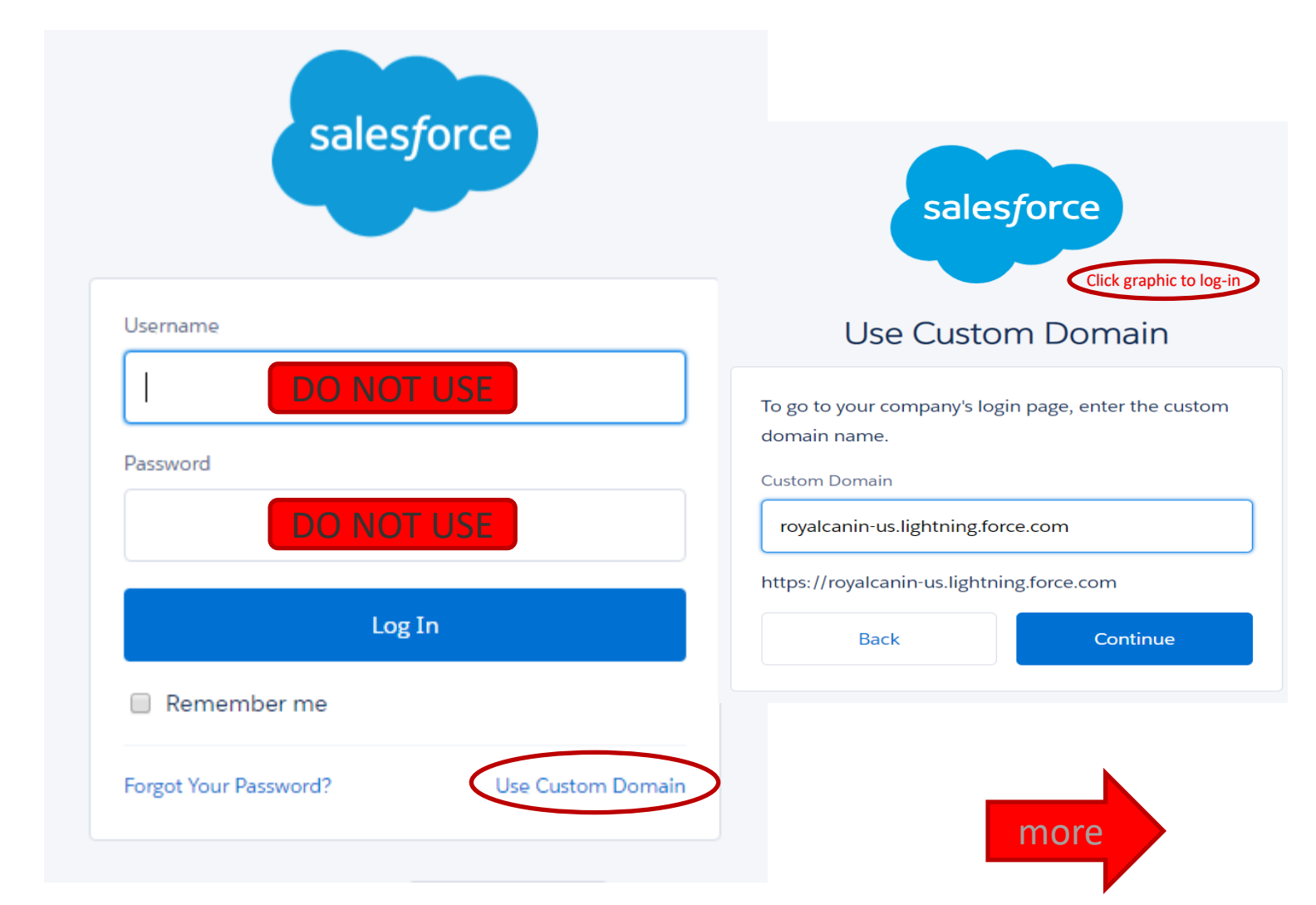

#### WHAT IS A CUSTOM DOMAIN:

A unique branded name that identifies an org.

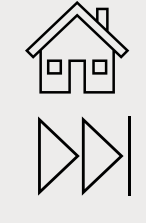

#### WHY DOES ROYAL CANIN USE A CUSTOM DOMAIN?

A custom domain helps Royal Canin better manage login and authentication for our organization.

#### WHAT DEVICES DO WE USE A CUSTOM DOMAIN?

All devices that you access Salesforce for work.

#### IS THE DOMAIN CASE SENSITIVE?

The custom domain should be typed just as you see it, no capital letters. It is case sensitive

#### IS THE DOMAIN CASE SENSITIVE?

You will use the custom domain on your desktop, iPad, or phone. If you login from a NON-MARS computer, you will still use the custom domain.

> Every associate accessing Salesforce must be using the custom domain for access. rovalcanin.-us.lightning.force.com

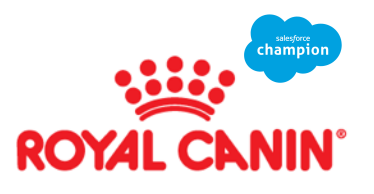

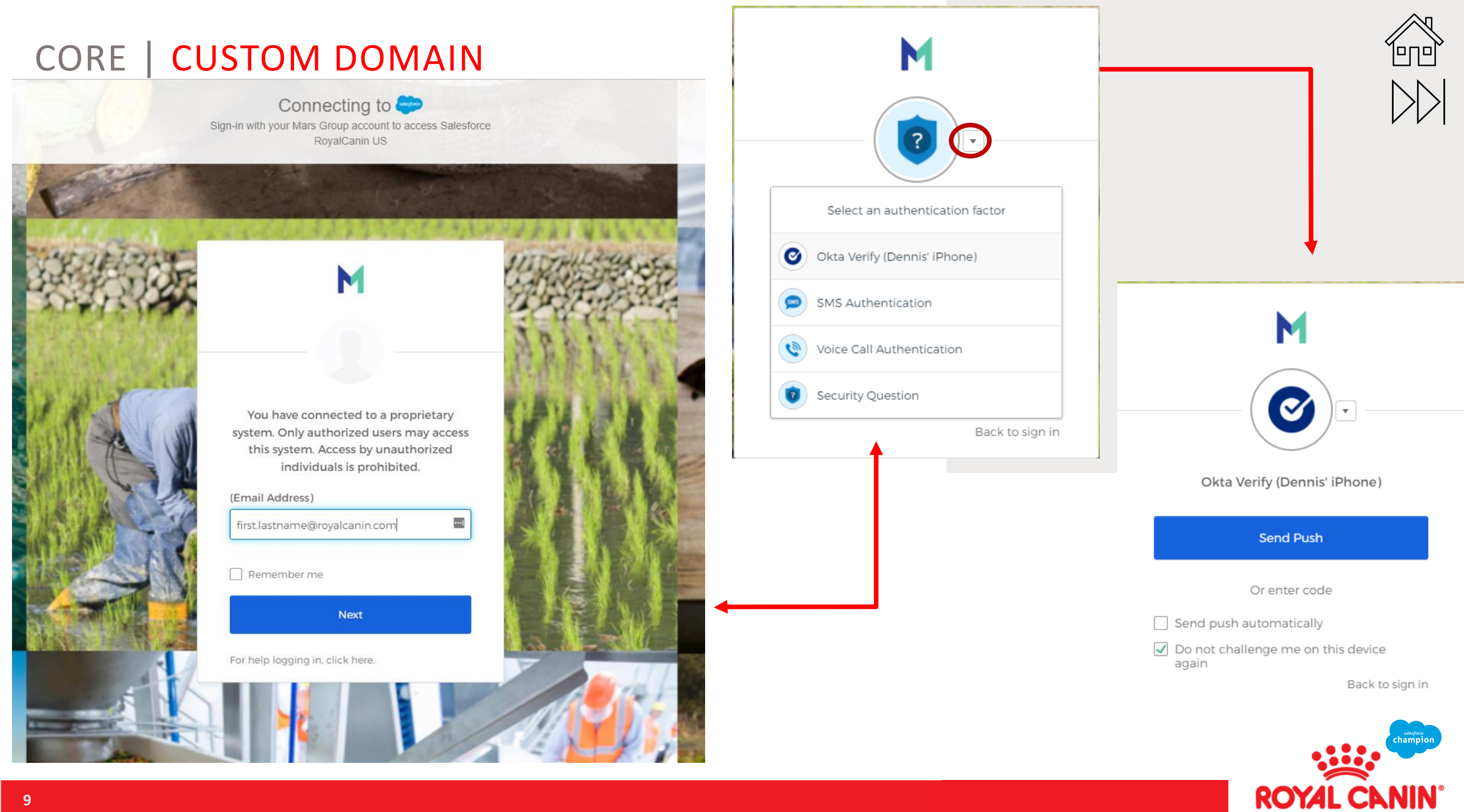

## CORE | EVENTS

| Vet Event       | New Task  | Create Tra |         |   |     |
|-----------------|-----------|------------|---------|---|-----|
| * Assigned To   |           |            |         |   |     |
| Dennis          | Alexander |            |         | × |     |
| * Vet Event Ty  | /pe       |            |         |   |     |
| None            |           |            |         | • | ·   |
| Business Topi   | c ()      |            |         |   |     |
| None            |           |            |         | • | ,   |
| Nutrition Top   | ic        |            |         |   |     |
| None            |           |            |         | • | ,   |
| Audience 🖪      | •         |            |         |   |     |
| None            |           |            |         | • | ,   |
| Subject         |           |            |         |   |     |
|                 |           |            |         |   | Q   |
|                 | _         |            |         |   |     |
| * Call Objectiv | ve 🛈      |            |         |   |     |
|                 |           |            |         |   |     |
|                 |           |            |         |   | 1   |
| Start           |           |            |         |   |     |
| * Date          |           |            | *Time   |   |     |
| Feb 23, 202     | 2         | 苗          | 4:00 PM |   | 0   |
|                 |           |            |         |   |     |
| End             |           |            |         |   |     |
| * Date          |           |            | *Time   |   |     |
| Feb 23, 202     | 2         | 苗          | 5:00 PM |   | 0   |
|                 |           |            |         |   |     |
| * Visit         |           |            |         |   |     |
| None            |           |            |         | • | · ] |

| Stakeholder                           |        |
|---------------------------------------|--------|
| Available                             | Chosen |
| DSS                                   | •      |
| SSV                                   | 4      |
| KAM/NAM                               |        |
| National Account/Leadership           |        |
| Description 🕦                         |        |
|                                       |        |
|                                       |        |
| Next Step 🚯                           |        |
|                                       |        |
|                                       | 1      |
| Related To<br>Seven Oaks Pet Hospital |        |
| Name                                  |        |
| Search Contacts                       | Q      |
| Location                              |        |
|                                       |        |
| Attendees                             |        |
| People Resources                      |        |
| Search People                         |        |
| Dennis Alexander                      |        |
| All-Day Event                         |        |
|                                       |        |
|                                       | Save   |
|                                       |        |

more

Events are activities that help conduct meetings, gatherings, appointments, and similar events that have a scheduled time, date and duration.

۳nð

hampio:

Events talk about where, what, and what's next. ٠

| Field                                                                                                    | Act                                                                                                    |
|----------------------------------------------------------------------------------------------------|----------------------------------------------------------------------------------------------------|
| Assigned To                                                                                                    | Auto-populates or change to associate event is being<br>assigned to. Only assigned owner can make changes.<br>Once assigned it can't be reassigned.                                                                   |
| Vet Event Type                                                                                                    | Choose from Picklist:<br>Appointment/Visit<br>Training<br>Misc./Office (never associate with a clinic)                                                                                                    |
| <ul> <li>Business Topic</li> <li>Not required to complete but recommended if it falls within a topic.</li> <li>Think outside of the box</li> </ul> | City Pilot (Events or training involved in pilot)<br>JBP (Joint Business Plans)<br>Marketing Initiative (marketing direct initiatives)<br>NA/MVH Initiative (national or MARS Vet Hospitals)<br>OLP (Online Pharmacy) |
| Nutrition Topic                                                                                                    | Choose the topic that best fits what you discussed during the event MORE                                                                                                    |
| Audience                                                                                                    | Who did you meet with?                                                                                                    |
| Subject – Be specific                                                                                                    | Example: Start of life – Gastro                                                                                                    |
| Call Objective                                                                                                    | Should be specific and trackable. Ask yourself if this<br>objective is motivating to you, attainable and relevant to<br>the account.                                                                                  |
| Start and End Time                                                                                                    | This should reflect the time you worked on the event.                                                                                                    |
| Visit: Required Field                                                                                                    | Did you work In-Clinic or Virtual?                                                                                                    |
| Stakeholder                                                                                                    | Did you work with any of the stakeholder on this event.                                                                                                    |
| Description                                                                                                    | Who did you meet with? What was their response? Did you meet your objective?                                                                                                    |
| Next Step                                                                                                    | Who do you need to meet with next? How will you build<br>on what you accomplished today?                                                                                                    |
| Related                                                                                                    | Auto populates                                                                                                    |
| Name                                                                                                    | You can search a contact to attach to the event                                                                                                    |

#### Video - 2022 Enhancements

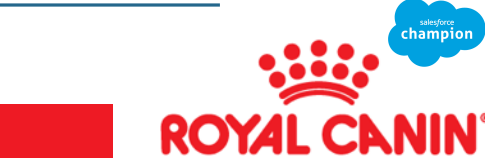

## Core | Events

Events

| *Vet Event TypeNone                                                                                                    | • Appointments                                                                                                    |                                                                                                    | d vieturelle en la Da           | recruith a clinic                     |   | $\triangleright \triangleright$ |
|----------------------------------------------------------------------------------------------------|----------------------------------------------------------------------------------------------------|----------------------------------------------------------------------------------------------------|---------------------------------|---------------------------------------|---|---------------------------------|
| ✓None<br>Appointment/Visit<br>Training<br>Misc - Office                                                                                                    | <ul> <li>An appointme</li> <li>The appointme</li> <li>Trainings         <ul> <li>A training shot</li> <li>If a training is</li> </ul> </li> </ul> | and be pre-planned in Salesforce<br>not preplanned the same process i                                               | in advance<br>s to be followed. |                                       |   |                                 |
| This is your primary business objective for your appt. or training.                                                                                                 | •                                                                                                    | Subject                                                                                                    |                                 |                                       | 0 |                                 |
| None  City Pilot ➤ Use when you are par JBP ➤ Joint Business Plans with clin Marketing Initiative ➤ Topics & Mate                                                   | ▼<br>rt of the City Pilot<br>nics<br>erials that derive from Marketing                                                                            | <ul> <li>Call Objective ()</li> <li>Should be specific and track</li> <li>Ask yourself if this objective</li> </ul> | able.                           | tainable and relevant to the account. |   |                                 |
| NA/MVH Initiative > All Topics - Nati                                                                                                    | onal Accounts and MARS Veterinary Hospitals                                                                                                    | Start<br>* Date<br>Feb 18, 2022                                                                                     | 苗                               | * Time<br>11:00 AM                    | O |                                 |
| Nutrition Topic<br>None<br>✓None<br>Case-based ➤ All projects working with I<br>Derm ➤ All Dermatology nutrition topic<br>GI ➤ All Gastrointestinal nutrition topic | Dr. Cindy Lovern                                                                                                    | > Document your visit<br>* Date<br>Feb 18, 2022<br>* Visit                                                          | time<br>iiii                    | * Time<br>12:00 PM                    | O |                                 |
| Health Management  All Health managem Urinary  All Urinary & Hematuria by B Vital Support  All Vital Support nutrition                                              | nent & Healthy Pet nutrition topics<br>luCare nutrition topics<br>n topics                                                                        | None<br>Virtual                                                                                                    |                                 |                                       | • | more                            |
|                                                                                                    |                                                                                                    | In Person                                                                                                    |                                 |                                       |   |                                 |

## Core | Events

2.

3.

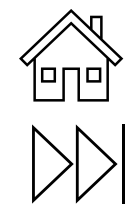

#### 1. Complete the current event

Open the event that you just completed and click + Follow Edit Delete Create Follow Up Event Create Follow Up Event Create Follow Up Event \*Next Step 🚯 \* Assigned To Your new business objective is carried over from your next Dennis Alexander training April 6 at 3:00pm, Start of Life - GI х step in the previous event. Puppy discuss the new PP Slides. \* Follow Up Start \*Follow Up End () Time Date Date Time 4/1/2022 9:00 PM 4/1/2022 9:30 PM 0 0 前 Auto populates to 4 weeks, you can adjust. If you adjust make sure you change both dates. \* Follow Up Visit Change the time as well to the time you want to complete the • Virtual next event. \* Follow Up Vet Event Type -Training Follow Up Business Topic -Marketing Initiative Follow Up Nutrition Topic GI • \* Follow Up Subject TRAINING: VIERA EAST VETERINARY CENTER Save

#### Video - Create a Follow up Event

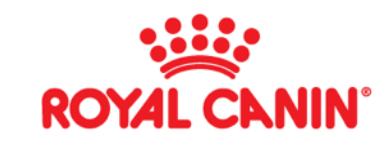

## CORE | TASKS

#### Tasks are things to do: They don't have a start time, an end time, or usually an attendee.

#### Use tasks to set deadline reminders, manage records, and organize your work week.

- The task reminder field is where the magic happens.
- You can elect to receive notifications as a task's deadline approaches or when the task is overdue, which helps you prioritize work.
- Create a task reminder to customize a slide deck two days before delivering a training.
- Give yourself a heads-up two hours before you promised to update a customer on their order status or case.
- Reminders ensure that deadlines never slip through the cracks.
- Tasks can be one-time or recurring.
- A recurring task can come in handy for a monthly account outreach or Backorder update.
- Daily reminder to follow up on a high-risk support case.

#### As an individual contributor, you lean on tasks for two reasons:

- Manage standalone to-do list items: Cases, track an order, or send a backorder notification email.
- Manage specific records: Set a task to act on an account, opportunity, or marketing event.

#### You have four options to manage tasks:

- List Views: Want to know today's priorities? Check Tasks Due Today and Overdue Tasks in the Tasks object when you start your shift.
- **Split View in the Service Console:** Want to see task details from the list view? Open your list of Tasks Due Today or Overdue Tasks in split view, and then open individual tasks without losing sight of the full list.
- Kanban board: Need to know the status of your to-do list items or those of your whole team? Use your Kanban board to monitor tasks that are new, in progress, on hold, or completed.
- Mobile App: Travel for work? Stay organized by viewing and managing tasks on your mobile phone.

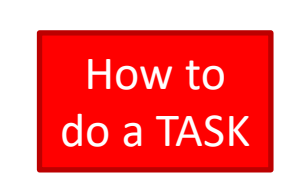

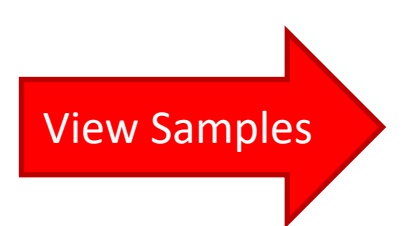

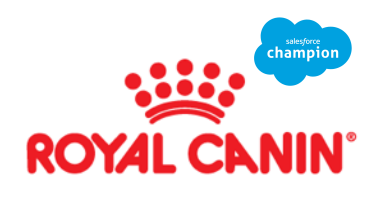

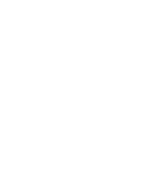

## CORE | TASKS

more

**ROYAL CANIN°** 

| New                                                               | <i>w</i> Task                                                                                     |
|-------------------------------------------------------------------|---------------------------------------------------------------------------------------------------|
| Select a record type<br>Standard<br>Used 1<br>Trade Sho<br>Used 1 | Task<br>to log standard account tasks<br>w<br>for trade show task assignments VMX WVC. (SCH-0078) |
|                                                                   | Cancel Next                                                                                       |
| Field                                                             | Action                                                                                            |
| Assigned to                                                       | Auto populates, and can be changed to assign to another associate                                 |
| Due Date                                                          | What is the date you want this task completed?                                                    |
| Status                                                            | Choose, Not Completed or Complete                                                                 |
| Reminder Set                                                      | Click for a reminder and set date and time                                                        |
| Priority                                                          | Choose urgency to complete                                                                        |
| Related to                                                        | Auto populates or choose account                                                                  |
| Туре                                                              | Choose from the drop down the best choice                                                         |
| Name                                                              | Choose a contact to associate with                                                                |
| Comments                                                          | This is where you will place your notes<br>for the task                                           |

| Assigned To          |   | Due Date        |            |        |
|----------------------|---|-----------------|------------|--------|
| 👤 Dennis Alexander 🗡 |   |                 |            | 曲      |
| Total Task           |   |                 |            |        |
| Status               |   | Reminder Set    |            |        |
| Not Completed        | • | <               |            |        |
|                      |   | Date            | Time       |        |
|                      |   | 1/24/2022       | ₩ 4:00 PM  | 0      |
|                      |   |                 |            |        |
| Priority             |   |                 |            |        |
| Normal               | • |                 |            |        |
| Subject              | Q | Related To      | counts     | Q      |
| Туре                 |   | Name            |            |        |
| None                 | • | Search Contacts |            | Q      |
|                      |   |                 |            |        |
| cription Information |   |                 |            |        |
| Comments             |   |                 |            |        |
|                      |   |                 |            |        |
|                      |   |                 |            |        |
|                      |   |                 |            |        |
|                      |   |                 |            |        |
|                      |   |                 | Save & New | Cancel |

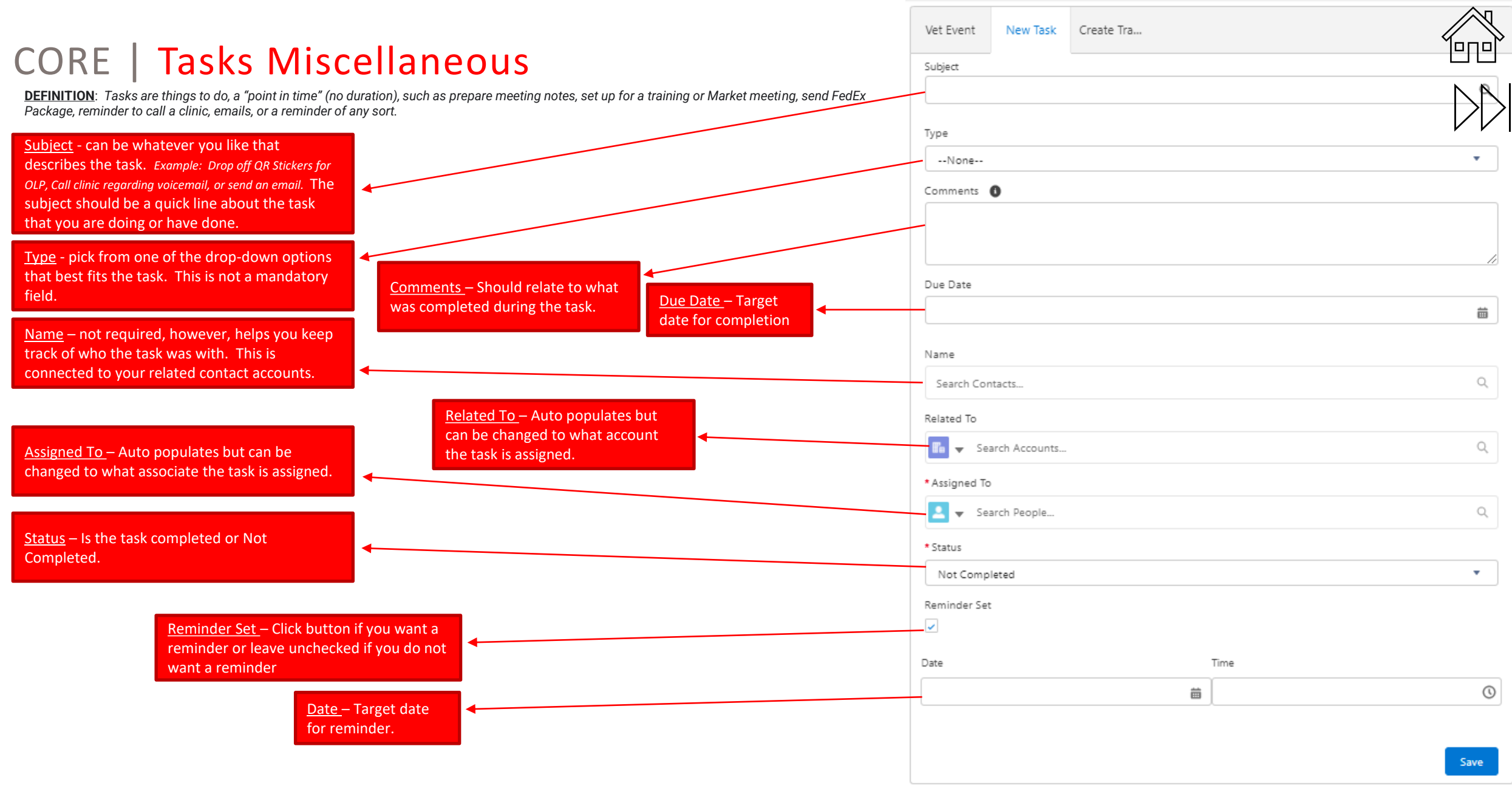

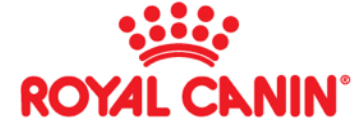

## CORE | TASKS - VIEWS

| $\left \right\rangle$ |
|-----------------------|

| 📁 Open Tasks 🔻 🖈 🔍                                                                                                    | Follow up on refund check case                 |                                                         | ✓ Mark Complete         Create Follow-Up Task         Edit         Edit Comments         ▼ |
|----------------------------------------------------------------------------------------------------|------------------------------------------------|---------------------------------------------------------|--------------------------------------------------------------------------------------------|
| 35 items • Updated a few seconds ago III ▼ C <sup>4</sup>                                                              | Name Related To Split-View (Table)             |                                                         |                                                                                            |
| Q search this list                                                                                                    | Kim Pierson Atlantic Veterinary Clinic Inc     |                                                         |                                                                                            |
| Due Date ↑                                                                                                    |                                                |                                                         |                                                                                            |
| Follow up on refund check case Kim Pierson Atlantic Veterinary Clinic Inc 1/25/2022                                    | Details Related                                |                                                         |                                                                                            |
| VMX OLP Check in - OLP Training Alex de Gale<br>Pebble Creek Vet Med Group 1/25/2022                                   | Task Information     Assigned To               | Due Date                                                |                                                                                            |
| Weekly Backorder Report - alexisvet@gmail.com &<br>quailhollow@nvanet.com<br>NVA QUAIL HOLLOW ANIMAL HOSP 1/26/2022    | Dennis Alexander Status Not Completed          | 1/25/2022<br>Reminder Set<br>Jan 25, 2022 at 8:30 am    |                                                                                            |
| Weekly- Wednesday Backorder Report -<br>staff@rockledgeanimalclinic.com                                                | Priority<br>Normal                             |                                                         |                                                                                            |
| Rockledge Animal Clinic 1/26/2022                                                                                      |                                                |                                                         |                                                                                            |
| Weekly Backorder Report - Rachel Singletary                                                                            | Subject<br>Follow up on refund check case      | Related To Atlantic Veterinary Clinic Inc               | /                                                                                          |
| <rachel.singletary@familyvetgroup.com><br/>Highland Square Family Vet 1/26/2022</rachel.singletary@familyvetgroup.com> | Type<br>Email                                  | Name<br>Kim Pierson                                     | 1                                                                                          |
| Wednesday Backorder Report -                                                                                           | ✓ Description Information                      |                                                         |                                                                                            |
| animalclinic1450@gmail.com<br>Natali S. Ibarra Animal Clinic 1/26/2022                                                 | Comments                                       |                                                         |                                                                                            |
| Weekly Backorder Report - chahinvoices@gmail.com<br>CLEVELAND HEIGHTS ANIMAL HOSP 1/26/2022                            | ✓ System Information                           |                                                         |                                                                                            |
| Weekly Backorder Report -<br>scorwin@americanveterinarygroup.com<br>AVG Circle of Life Animal Hosp 1/26/2022           | Created By Dennis Alexander, 1/11/2022 2:08 PM | Last Modified By<br>Dennis Alexander, 1/11/2022 2:08 PM |                                                                                            |

| ĭ≣      | Tasks<br>Open Tasks 🔻 🖈                                                                                                   |                   | List                           |              |                  |            |                |                         |                                         | New Task |
|---------|----------------------------------------------------------------------------------------------------|-------------------|--------------------------------|--------------|------------------|------------|----------------|-------------------------|-----------------------------------------|----------|
| 35 item | • Sorted by Due Date • Filtered by My tasks - Closed, Recurring Parent, Due Date • Updated a few seconds ago              |                   |                                |              |                  |            |                | Q Search this list      | \$\$• <b>Ⅲ</b> • G                      | / C T    |
|         | Subject 🗸                                                                                                    | Name V            | Related To V                   | Due Date 1 🗸 | Status 🗸         | Priority ~ | Assigned Alias | Last Modified Date/Time | <ul> <li>Last Modified By Al</li> </ul> | ~        |
| 1       | Follow up on refund check case                                                                                            | Kim Pierson       | Atlantic Veterinary Clinic Inc | 1/25/2022    | Te Not Completed | Normal     | dalex          | 1/11/2022 2:08 PM       | dalex                                   |          |
| 2       | VMX OLP Check in - OLP Training                                                                                           | Alex de Gale      | Pebble Creek Vet Med Group     | 1/25/2022    | Te Not Completed | Normal     | dalex          | 1/17/2022 8:43 AM       | dalex                                   | •        |
| 3       | Weekly Backorder Report - alexisvet@gmail.com & quailhollow@nvanet.com                                                    |                   | NVA QUAIL HOLLOW ANIMAL HOSP   | 1/26/2022    | r Not Completed  | Normal     | dalex          | 1/24/2022 1:21 PM       | dalex                                   |          |
| 4       | Weekly- Wednesday Backorder Report - staff@rockledgeanimalclinic.com                                                      | Lindsay Lanthorne | Rockledge Animal Clinic        | 1/26/2022    | ĭ≣ Not Completed | Normal     | dalex          | 1/24/2022 1:21 PM       | dalex                                   |          |
| 5       | Weekly Backorder Report - Rachel Singletary <rachel.singletary@familyvetgroup.com></rachel.singletary@familyvetgroup.com> |                   | Highland Square Family Vet     | 1/26/2022    | Ta Not Completed | Normal     | dalex          | 1/24/2022 1:18 PM       | dalex                                   |          |
| б       | Wednesday Backorder Report - animalclinic1450@gmail.com                                                                   |                   | Natali S. Ibarra Animal Clinic | 1/26/2022    | ĭ≣ Not Completed | Normal     | dalex          | 1/24/2022 10:35 AM      | dalex                                   |          |
| 7       | Weekly Backorder Report - chahinvoices@gmail.com                                                                          |                   | CLEVELAND HEIGHTS ANIMAL HOSP  | 1/26/2022    | in Not Completed | Normal     | dalex          | 1/24/2022 11:58 AM      | dalex                                   | •        |

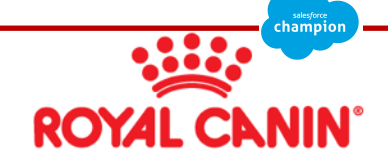

### CORE | TASKS - VIEWS

| Tasks<br>Open Tasks V<br>35 items • Sorted by Due Date • U | *<br>Jpdated a few seco | onds ago |               |        | Kanban            |
|------------------------------------------------------------|-------------------------|----------|---------------|--------|-------------------|
| Not Completed                                              | (35)                    | >        | Completed (0) | $\geq$ | Navision Note (0) |
| Follow up on refund check ca                               | ase 💌                   | ^<br>    |               |        |                   |

| Not Completed (35)                  | $\rangle$ | Completed | (0) | $\geq$ | Navision Note | (0) |
|-------------------------------------|-----------|-----------|-----|--------|---------------|-----|
| Follow up on refund check case      |           |           |     |        |               |     |
| Kim Pierson                         |           |           |     |        |               |     |
| Atlantic Veterinary Clinic Inc      |           |           |     |        |               |     |
| 1/25/2022                           |           |           |     |        |               |     |
| VMX OLP Check in - OLP Training     |           |           |     |        |               |     |
| Alex de Gale                        |           |           |     |        |               |     |
| Pebble Creek Vet Med Group          |           |           |     |        |               |     |
| 1/25/2022                           |           |           |     |        |               |     |
| Weekly Backorder Report - alexisvet |           |           |     |        |               |     |
| NVA QUAIL HOLLOW ANIMAL HOSP        |           |           |     |        |               |     |
| 1/26/2022                           |           |           |     |        |               |     |
|                                     |           |           |     |        |               |     |
| Weekly- Wednesday Backorder Rep     |           |           |     |        |               |     |
| Lindsay Lanthome                    |           |           |     |        |               |     |
| Rockledge Animal Clinic             |           |           |     |        |               |     |
| 1/26/2022                           |           |           |     |        |               |     |

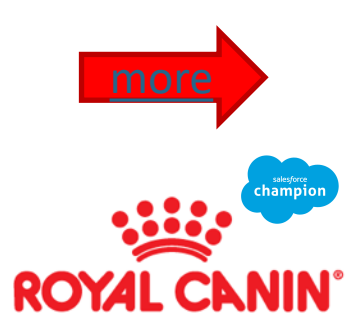

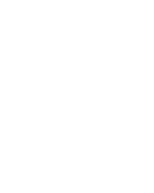

٥nd

 $\sum$ 

| ίΞ      | Tasks<br>Open Tasks V                                                                                                    |                   |                                |                |                 |            |                      |                         |                          |   |  |  |  |
|---------|----------------------------------------------------------------------------------------------------|-------------------|--------------------------------|----------------|-----------------|------------|----------------------|-------------------------|--------------------------|---|--|--|--|
| 35 iter | Q Search this list Q Search this list |                   |                                |                |                 |            |                      |                         |                          |   |  |  |  |
|         | Subject 🗸                                                                                                    | Name 🗸            | Related To V                   | Due Date 1 🗸 🗸 | Status 🗸        | Priority 🔨 | 🗸 Assigned Alias 🗸 🗸 | Last Modified Date/Time | ✓ Last Modified By Al… ✓ | , |  |  |  |
| 1       | Follow up on refund check case                                                                                                    | Kim Pierson       | Atlantic Veterinary Clinic Inc | 1/25/2022      | 📹 Not Completed | Normal     | dalex                | 1/11/2022 2:08 PM       | dalex                    |   |  |  |  |
| 2       | VMX OLP Check in - OLP Training                                                                                                    | Alex de Gale      | Pebble Creek Vet Med Group     | 1/25/2022      | i Not Completed | Normal     | dalex                | 1/17/2022 8:43 AM       | dalex                    | • |  |  |  |
| 3       | Weekly Backorder Report - alexisvet@gmail.com & quailhollow@nvanet.com                                                                                                    |                   | NVA QUAIL HOLLOW ANIMAL HOSP   | 1/26/2022      | i Not Completed | Normal     | dalex                | 1/24/2022 1:21 PM       | dalex                    |   |  |  |  |
| 4       | Weekly- Wednesday Backorder Report - staff@rockledgeanimalclinic.com                                                                                                    | Lindsay Lanthorne | Rockledge Animal Clinic        | 1/26/2022      | ≝ Not Completed | Normal     | dalex                | 1/24/2022 1:21 PM       | dalex                    | • |  |  |  |
| 5       | Weekly Backorder Report - Rachel Singletary <rachel.singletary@familyvetgroup.com></rachel.singletary@familyvetgroup.com>                                                                                                    |                   | Highland Square Family Vet     | 1/26/2022      | ≝ Not Completed | Normal     | dalex                | 1/24/2022 1:18 PM       | dalex                    | • |  |  |  |
| 6       | Wednesday Backorder Report - animalclinic1450@gmail.com                                                                                                    |                   | Natali S. Ibarra Animal Clinic | 1/26/2022      | ≝ Not Completed | Normal     | dalex                | 1/24/2022 10:35 AM      | dalex                    | • |  |  |  |
| 7       | Weekly Backorder Report - chahinvoices@gmail.com                                                                                                    |                   | CLEVELAND HEIGHTS ANIMAL HOSP  | 1/26/2022      | 📹 Not Completed | Normal     | dalex                | 1/24/2022 11:58 AM      | dalex                    |   |  |  |  |

## CORE | TASKS - VIEWS

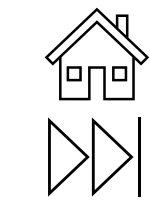

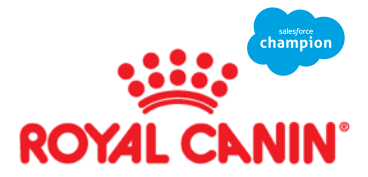

## **CORE** | Tasks on Calendar

 To allow tasks to show up on your Salesforce Calendar – click on the Calendars tool bar on the top of the page. Then navigate to the bottom right corner – where you will see – My Calendars

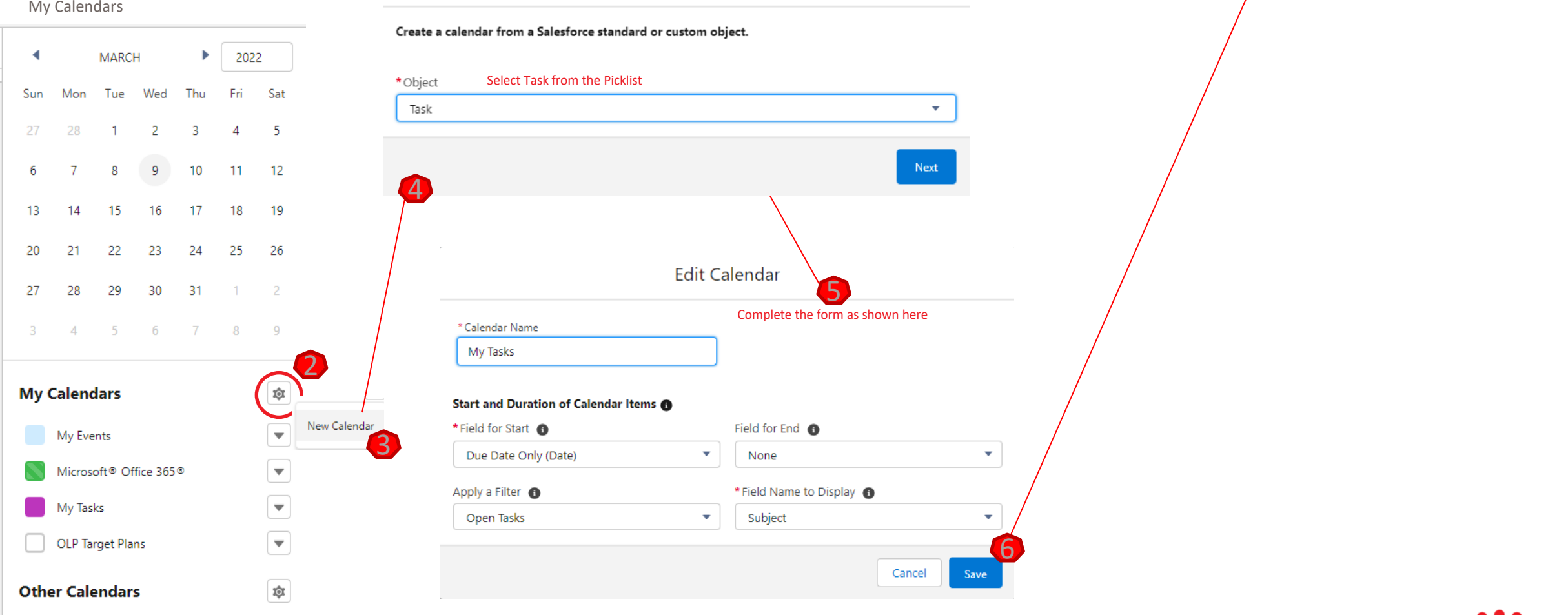

Create Calendar

Step 1 of 2

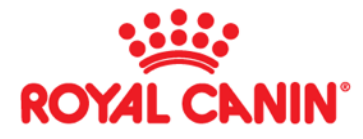

FRI 11

ollow up on Tax Certificate C.

onitor Case #00487463 Resa

Once you click save, any tasks with a date will show on the top of your calendar. Pick a color that is

THU 10

tatus of 2022 Tax Certificate ..

WED 9

to your liking.

TUE 8

#### **CORE | TASK HOME SCREEN – CLEAN UP**

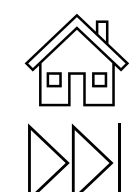

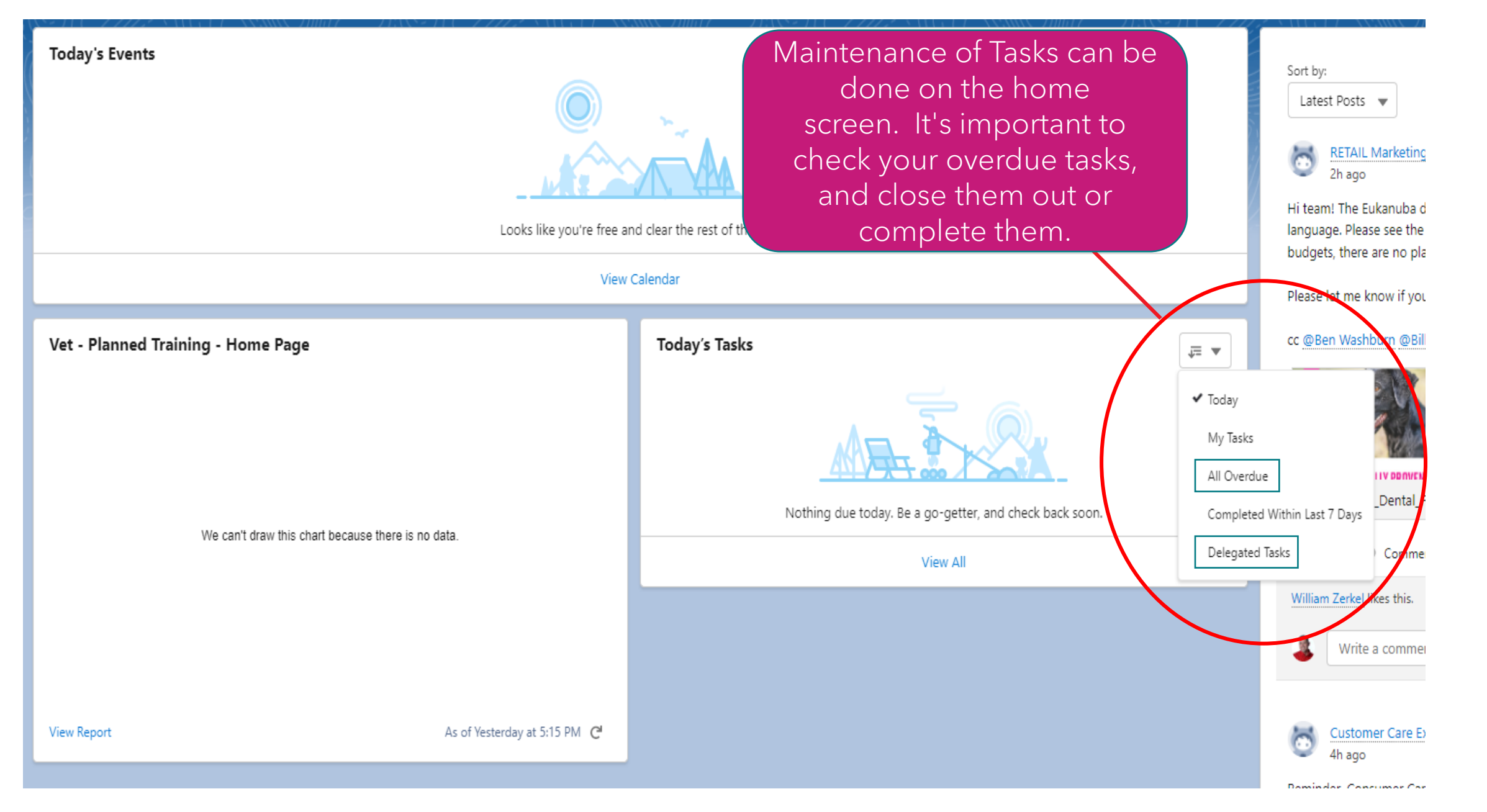

## **New Contact**

Complete the \*required fields. Don't forget to

| ds. Don't forget to add an email address so your emails sync.                                  | Nutritional Advocate 1                                                           |            | Pet Types / Names / Diet 🕚 |   |
|------------------------------------------------------------------------------------------------|----------------------------------------------------------------------------------|------------|----------------------------|---|
| New Contact: Consumer Contact                                                                  | Spouse/Partner Name                                                              |            | University Attended        |   |
| Email Application Email  Emails will sync to account and contact if you have an email address. | Birthdate                                                                        |            | Children's Names           |   |
| (813) 929-4100                                                                                 |                                                                                  |            | Friday                     |   |
| Reception                                                                                      | Billing contact                                                                  |            |                            |   |
| Other Phone                                                                                    | Billing Contact<br>Billing Contact Email Address<br>Billing Contact Phone number | Cancel Sav | e & New                    |   |
| Eukanuba Advocate 🕕                                                                            |                                                                                  |            |                            | × |

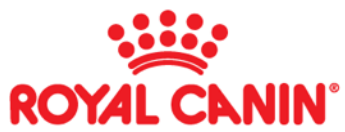

미미

 $\mathbb{N}$ 

Royal Canin Advocate 🕕

Contact Information

Contact Owner a Dennis Alexander

\*Name Salutation --None--

First Name First Name \* Last Name Last Name \* Account Name

\* Title

🐻 Seven Oaks Pet Hospital

Nominate for PHNC trip

Why nominated for PHNC

Additional Information

DVM, Practice Manager, Tech, Reception

21

## **CORE** | Create a Contact

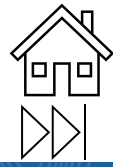

| Account                                                                                                    |                                                                                                    |                                                                                                    |                                                                                                    |                                                                                                    |                                              |                                                                                                    |             |                                                                                                    |                  |  |
|----------------------------------------------------------------------------------------------------|----------------------------------------------------------------------------------------------------|----------------------------------------------------------------------------------------------------|----------------------------------------------------------------------------------------------------|----------------------------------------------------------------------------------------------------|----------------------------------------------|----------------------------------------------------------------------------------------------------|-------------|----------------------------------------------------------------------------------------------------|------------------|--|
| Seven Oaks                                                                                                    | Pet Hospital 🔺                                                                                                    |                                                                                                    |                                                                                                    |                                                                                                    |                                              |                                                                                                    | + Follow    | Edit Joint Business Plan                                                                                                    | OLP Opportunity  |  |
|                                                                                                    |                                                                                                    |                                                                                                    |                                                                                                    |                                                                                                    |                                              |                                                                                                    |             |                                                                                                    |                  |  |
| Bill To Customer ID                                                                                                    | Ship To Customer No                                                                                                    | Shipping Address                                                                                                    |                                                                                                    |                                                                                                    |                                              |                                                                                                    |             |                                                                                                    |                  |  |
| VET-0011088                                                                                                    | VET-0011088-001                                                                                                    | 27027 State Rd 56                                                                                                    |                                                                                                    |                                                                                                    |                                              |                                                                                                    |             |                                                                                                    |                  |  |
|                                                                                                    |                                                                                                    | Wesley Chapel, FL 33544                                                                                                    |                                                                                                    |                                                                                                    |                                              |                                                                                                    |             |                                                                                                    |                  |  |
|                                                                                                    |                                                                                                    | US                                                                                                    |                                                                                                    |                                                                                                    |                                              |                                                                                                    |             |                                                                                                    |                  |  |
|                                                                                                    |                                                                                                    | a a series and a state of the series of the series of the |                                                                                                    |                                                                                                    |                                              |                                                                                                    |             | a see the second state of the second state of the second state of the second state of the second state of the s                                                                                                    |                  |  |
| Opportunities (1)                                                                                                    | Perfect Accounts (0)                                                                                                    | Related Contacts (19+                                                                                                    | ) Related Accounts (10+)                                                                                                    | Notes (1)                                                                                                    | Files (5)                                    | Notes & Attachments (6)                                                                                                    | Cases (10+) | GHA Kits (2)                                                                                                    |                  |  |
|                                                                                                    |                                                                                                    |                                                                                                    |                                                                                                    |                                                                                                    |                                              |                                                                                                    |             |                                                                                                    |                  |  |
| Market Meeting Acco                                                                                                    | oun 📧 Account History (10+                                                                                                    | +)                                                                                                    |                                                                                                    |                                                                                                    |                                              |                                                                                                    |             |                                                                                                    |                  |  |
|                                                                                                    |                                                                                                    |                                                                                                    | •                                                                                                    |                                                                                                    |                                              |                                                                                                    |             |                                                                                                    |                  |  |
|                                                                                                    |                                                                                                    |                                                                                                    |                                                                                                    |                                                                                                    |                                              |                                                                                                    |             |                                                                                                    |                  |  |
|                                                                                                    |                                                                                                    |                                                                                                    |                                                                                                    |                                                                                                    |                                              |                                                                                                    |             |                                                                                                    |                  |  |
|                                                                                                    |                                                                                                    |                                                                                                    |                                                                                                    |                                                                                                    |                                              |                                                                                                    |             |                                                                                                    |                  |  |
|                                                                                                    |                                                                                                    |                                                                                                    |                                                                                                    |                                                                                                    |                                              |                                                                                                    |             |                                                                                                    |                  |  |
| Accounts > Seven Oaks Pe                                                                                                    | et Hospital                                                                                                    |                                                                                                    | A TRUE contact: Contact Name                                                                                                    | e is the employee's name, and th                                                                                                    | e account name is the                        | e hospital name.                                                                                                    |             | New Contact                                                                                                    | Add Relationship |  |
| Accounts > Seven Oaks Pe<br>Related Contacts                                                                                                    | et Hospital                                                                                                    | /                                                                                                    | A TRUE contact: Contact Name<br>A CFP account*: Contact Name<br>For your emails to sync. you wi                                                                                                    | : is the employee's name, and th<br>e and Account Name match<br>ill need to have an email addre                                                                                                    | e account name is the                        | e hospital name.                                                                                                    |             | New Contact                                                                                                    | Add Relationship |  |
| Accounts > Seven Oaks Pe<br>Related Contacts                                                                                                    | et Hospital<br>nt Name • Updated a few seconds a                                                                                  | ago                                                                                                    | A TRUE contact: Contact Name<br>A CFP account*: Contact Name<br>For your emails to sync, you wi<br>* The CFP account does not nee                                                                                                    | e is the employee's name, and th<br>e and Account Name match<br>ill need to have an email addres<br>ed an email address.                                                                                                    | e account name is the                        | e hospital name.<br>line.                                                                                                    |             | New Contact                                                                                                    | Add Relationship |  |
| Accounts > Seven Oaks Pe<br>Related Contacts<br>14 items • Sorted by Account                                                                                                    | et Hospital<br>nt Name • Updated a few seconds a                                                                                  | ago                                                                                                    | A TRUE contact: Contact Name<br>A CFP account*: Contact Name<br>For your emails to sync, you wi<br>* The CFP account does not nee                                                                                                    | e is the employee's name, and the<br>e and Account Name match<br>ill need to have an email addres<br>red an email address.                                                                                                    | e account name is th                         | e hospital name.<br>line.                                                                                                    |             | New Contact                                                                                                    | Add Relationship |  |
| Accounts > Seven Oaks Pe<br>Related Contacts<br>14 items • Sorted by Account<br>Accounts > Seven Oaks Pe<br>Related Contacts<br>14 items • Sorted by Account                                                                                                    | et Hospital<br>nt Name • Updated a few seconds a<br>et Hospital<br>nt Name • Updated 4 minutes ago                                | ago                                                                                                    | A TRUE contact: Contact Name<br>A CFP account*: Contact Name<br>For your emails to sync, you wi<br>* The CFP account does not nee                                                                                                    | e is the employee's name, and the<br>e and Account Name match<br>ill need to have an email addres<br>red an email address.                                                                                                    | e account name is th                         | e hospital name.<br>l <b>ine.</b>                                                                                                    |             | New Contact                                                                                                    | Add Relationship |  |
| Accounts > Seven Oaks Per<br>Related Contacts<br>14 items • Sorted by Account<br>Accounts > Seven Oaks Per<br>Related Contacts<br>14 items • Sorted by Account<br>Contact Name                                                                                                    | et Hospital<br>nt Name • Updated a few seconds a<br>et Hospital<br>nt Name • Updated 4 minutes ago<br>~                           | Billing Contact                                                                                                    | A TRUE contact: Contact Name<br>A CFP account*: Contact Name<br>For your emails to sync, you wi<br>* The CFP account does not new                                                                                                    | e is the employee's name, and the<br>e and Account Name match<br>ill need to have an email address<br>red an email address.                                                                                                    | e account name is the ss in the true contact | e hospital name.<br>line.                                                                                                    | ~           | New Contact<br>New Contact                                                                                                    | Add Relationship |  |
| Accounts > Seven Oaks Per<br>Related Contacts<br>14 items • Sorted by Account<br>Accounts > Seven Oaks Per<br>Related Contacts<br>14 items • Sorted by Account<br>14 items • Sorted by Account<br>Contact Name                                                                                                    | et Hospital<br>nt Name • Updated a few seconds a<br>et Hospital<br>nt Name • Updated 4 minutes ago<br>~                           | Billing Contact ~                                                                                                    | A TRUE contact: Contact Name<br>A CFP account*: Contact Name<br>For your emails to sync, you wi<br>* The CFP account does not ner<br>Account Name *<br>Christina Blume                                                                                                    | e is the employee's name, and the<br>e and Account Name match<br>ill need to have an email address<br>ed an email address.                                                                                                    | e account name is the ss in the true contact | e hospital name.<br>line.                                                                                                    | ~           | New Contact<br>New Contact<br>Title<br>Ms                                                                                                    | Add Relationship |  |
| Accounts > Seven Oaks Per<br>Related Contacts<br>14 items • Sorted by Account<br>Accounts > Seven Oaks Per<br>Related Contacts<br>14 items • Sorted by Account<br>14 items • Sorted by Account<br>Contact Name<br>1 Christina Blume<br>2 Christy Martina                                                                                                    | et Hospital<br>nt Name • Updated a few seconds a<br>et Hospital<br>nt Name • Updated 4 minutes ago<br>~                           | Billing Contact ~                                                                                                    | A TRUE contact: Contact Name<br>A CFP account*: Contact Name<br>For your emails to sync, you wi<br>* The CFP account does not ner<br>Account Name *<br>Christina Blume<br>Christy Martina                                                                                                    | e is the employee's name, and the and Account Name match<br>ill need to have an email addressed an email address.<br>Phone<br>(863) 797-9958<br>(813) 713-0331                                                                                                    | e account name is the ss in the true contact | e hospital name.<br>line.                                                                                                    | ~           | New Contact<br>New Contact<br>New Contact<br>Ms<br>Ms.                                                                                                    | Add Relationship |  |
| Accounts > Seven Oaks Pe<br>Related Contacts<br>14 items • Sorted by Account<br>Accounts > Seven Oaks Pe<br>Related Contacts<br>14 items • Sorted by Account<br>Contact Name<br>1 Christina Blume<br>2 Christy Martina<br>3 Courtney Pellerin<br>4 Diana Munor                                                                                                    | et Hospital<br>nt Name • Updated a few seconds a<br>et Hospital<br>nt Name • Updated 4 minutes ago<br>~                           | Billing Contact ~                                                                                                    | A TRUE contact: Contact Name<br>A CFP account*: Contact Name<br>For your emails to sync, you wi<br>* The CFP account does not new<br>Account Name *<br>Christina Blume<br>Christy Martina<br>Courtney Pellerin                                                                                                    | <ul> <li>is the employee's name, and the and Account Name match ill need to have an email addressed an email address.</li> <li>Phone         <ul> <li>(863) 797-9958</li> <li>(813) 713-0331</li> <li>(504) 201-3507</li> <li>(787) 565-5843</li> </ul> </li> </ul>                                                                                                    | e account name is the                        | e hospital name.<br>line. Email courtneydpellerin@gmail.com dmuocrdrm@mmail.com                                                                                                    | ~           | New Contact<br>New Contact<br>New Contact<br>Ms.<br>DVM                                                                                                    | Add Relationship |  |
| Accounts > Seven Oaks Pe<br>Related Contacts<br>14 items • Sorted by Account<br>Accounts > Seven Oaks Pe<br>Related Contacts<br>14 items • Sorted by Account<br>Contact Name<br>1 Christina Blume<br>2 Christy Martina<br>3 Courtney Pellerin<br>4 Diana Munoz<br>5 Dyondra Rossbac                                                                                                    | et Hospital<br>nt Name • Updated a few seconds a<br>et Hospital<br>nt Name • Updated 4 minutes ago<br>~                           | Billing Contact                                                                                                    | A TRUE contact: Contact Name<br>A CFP account*: Contact Name<br>For your emails to sync, you wi<br>* The CFP account does not ner<br>Account Name †<br>Christina Blume<br>Christy Martina<br>Courtney Pellerin<br>Diana Munoz<br>Dyondra Rossbach                                                                                                    | <ul> <li>is the employee's name, and the and Account Name match</li> <li>ill need to have an email addressed an email address.</li> <li>Phone         <ul> <li>(863) 797-9958</li> <li>(813) 713-0331</li> <li>(504) 201-3507</li> <li>(787) 565-5843</li> <li>(813) 957-5875</li> </ul> </li> </ul>                                                                                                    | e account name is the                        | e hospital name.<br>line.<br>Email<br>courtneydpellerin@gmail.com<br>dmunozdym@gmail.com                                                                                                    | ~           | New Contact<br>New Contact<br>New Contact<br>Ms.<br>DVM<br>DVM<br>Staff                                                                                                    | Add Relationship |  |
| Accounts > Seven Oaks Pe<br>Related Contacts<br>14 items • Sorted by Account<br>Accounts > Seven Oaks Pe<br>Related Contacts<br>14 items • Sorted by Account<br>Contact Name<br>1 Christina Blume<br>2 Christy Martina<br>3 Courtney Pellerin<br>4 Diana Munoz<br>5 Dyondra Rossbac<br>6 Guadelupe Corte                                                                                                    | et Hospital<br>nt Name • Updated a few seconds a<br>et Hospital<br>nt Name • Updated 4 minutes ago<br>~                           | Billing Contact ~                                                                                                    | A TRUE contact: Contact Name<br>A CFP account*: Contact Name<br>For your emails to sync, you wi<br>* The CFP account does not ner<br>Account Name †<br>Christina Blume<br>Christy Martina<br>Courtney Pellerin<br>Dian Moz<br>Dyondra Rossbach<br>Guadelupe Cortes                                                                                                    | <ul> <li>is the employee's name, and the and Account Name match</li> <li>ill need to have an email addressed an email address.</li> <li>Phone         <ul> <li>(863) 797-9958</li> <li>(813) 713-0331</li> <li>(504) 201-3507</li> <li>(787) 565-5843</li> <li>(813) 957-5875</li> <li>(813) 412-0964</li> </ul> </li> </ul>                                                                                                    | e account name is the                        | e hospital name.<br>line.<br>Email<br>courtneydpellerin@gmail.com<br>dmunozdym@gmail.com                                                                                                    | ~           | New Contact<br>New Contact<br>New Contact<br>New Contact<br>New Contact<br>New Contact<br>New Contact<br>New Contact<br>New Contact<br>New Contact<br>New Contact<br>New Contact<br>New Contact                                                                                                    | Add Relationship |  |
| Accounts > Seven Oaks Per<br>Related Contacts<br>14 items • Sorted by Account<br>Accounts > Seven Oaks Per<br>Related Contacts<br>14 items • Sorted by Account<br>Contact Name<br>1 Christina Blume<br>2 Christy Martina<br>3 Courtney Pellerin<br>4 Diana Munoz<br>5 Dyondra Rossbac<br>6 Guadelupe Corte<br>7 Jalan Wishik                                                                                                    | et Hospital<br>nt Name • Updated a few seconds a<br>et Hospital<br>nt Name • Updated 4 minutes ago<br>~<br>ch<br>cs               | Billing Contact                                                                                                    | A TRUE contact: Contact Name<br>A CFP account*: Contact Name<br>For your emails to sync, you wi<br>* The CFP account does not ner<br>Christina Blume<br>Christy Martina<br>Courtney Pellerin<br>Diana Munoz<br>Dyondra Rossbach<br>Guadelupe Cortes<br>Jalan Wishik                                                                                                    | e is the employee's name, and the and Account Name match         ill need to have an email address         ed an email address.         Phone         (863) 797-9958         (813) 713-0331         (504) 201-3507         (787) 565-5843         (813) 957-5875         (813) 412-0664         (813) 404-8118                                                                                                    | e account name is the                        | e hospital name.<br>line.  Email  courtneydpellerin@gmail.com dmunozdvm@gmail.com wishijal@gmail.com                                                                                                    | ~           | New Contact<br>New Contact<br>New Contact<br>New Contact<br>New Contact<br>New Contact<br>New Contact<br>New Contact<br>New Contact<br>New Contact<br>New Contact                                                                                                    | Add Relationship |  |
| Accounts > Seven Oaks Per<br>Related Contacts<br>14 items • Sorted by Account<br>Accounts > Seven Oaks Per<br>Related Contacts<br>14 items • Sorted by Account<br>Contact Name<br>1 Christina Blume<br>2 Christy Martina<br>3 Courtney Pellerin<br>4 Diana Munoz<br>5 Dyondra Rossbac<br>6 Guadelupe Corte<br>7 Jalan Wishik<br>8 Nathanael Jones                                                                                                    | et Hospital<br>nt Name • Updated a few seconds a<br>et Hospital<br>nt Name • Updated 4 minutes ago<br>~<br>ch<br>es               | Billing Contact ~                                                                                                    | A TRUE contact: Contact Name<br>A CFP account*: Contact Name<br>For your emails to sync, you wi<br>* The CFP account does not ner<br>Christina Blume<br>Christy Martina<br>Courtney Pellerin<br>Diana Munoz<br>Dyondra Rossbach<br>Guadelupe Cortes<br>Jalan Wishik<br>KC Marketing                                                                                                    | e is the employee's name, and the<br>e and Account Name match<br>ill need to have an email address<br>ed an email address.<br>Phone<br>(863) 797-9958<br>(813) 713-0331<br>(504) 201-3507<br>(787) 565-5843<br>(813) 957-5875<br>(813) 412-064<br>(813) 404-8118<br>(336) 996-3884                                                                                                    | e account name is the                        | e hospital name.<br>line. Email courtneydpellerin@gmail.com dmunozdvm@gmail.com wishijal@gmail.com                                                                                                    | ~           | New Contact New Contact New Contact                                                                                                    | Add Relationship |  |
| Accounts > Seven Oaks Per<br>Related Contacts<br>14 items • Sorted by Account<br>Accounts > Seven Oaks Per<br>Related Contacts<br>14 items • Sorted by Account<br>Contact Name<br>1 Christina Blume<br>2 Christy Martina<br>3 Courtney Pellerin<br>4 Diana Munoz<br>5 Dyondra Rossbac<br>6 Guadelupe Corte<br>7 Jalan Wishik<br>8 Nathanael Jones<br>9 Samentha Haack                                                                                 | et Hospital<br>nt Name • Updated a few seconds a<br>et Hospital<br>nt Name • Updated 4 minutes ago<br>~<br>ch<br>es               | Billing Contact ~                                                                                                    | A TRUE contact: Contact Name<br>A CFP account*: Contact Name<br>For your emails to sync, you wi<br>* The CFP account does not new<br>Christina Blume<br>Christy Martina<br>Courtney Pellerin<br>Diana Munoz<br>Dyondra Rossbach<br>Guadelupe Cortes<br>Jalan Wishik<br>KC Marketing<br>Samantha Haack                                                                                                    | Phone         (863) 797-9958         (813) 713-0331         (504) 201-3507         (787) 565-5843         (813) 957-5875         (813) 412-0964         (813) 412-0944         (813) 967-3884         (813) 977-5605                                                                                                    | e account name is the                        | e hospital name.<br>line.  Email  courtneydpellerin@gmail.com dmunozdvm@gmail.com wishijal@gmail.com                                                                                                    | ~           | New Contact New Contact New Co | Add Relationship |  |
| Accounts > Seven Oaks Per<br>Related Contacts<br>14 items • Sorted by Account<br>Accounts > Seven Oaks Per<br>Related Contacts<br>14 items • Sorted by Account<br>Contact Name<br>1 Christina Blume<br>2 Christina Blume<br>2 Christina Blume<br>3 Courtney Pellerin<br>4 Diana Munoz<br>5 Dyondra Rossbac<br>6 Guadelupe Corte<br>7 Jalan Wishik<br>8 Nathanael Jones<br>9 Samantha Haack<br>10 Melanie Calderon                                     | et Hospital<br>nt Name • Updated a few seconds a<br>et Hospital<br>nt Name • Updated 4 minutes ago<br>~<br>ch<br>es               | Billing Contact ~                                                                                                    | A TRUE contact: Contact Name<br>A CFP account*: Contact Name<br>For your emails to sync, you wi<br>* The CFP account does not new<br>Christina Blume<br>Christina Blume<br>Christina Blume<br>Christy Martina<br>Courtney Pellerin<br>Diana Munoz<br>Dyondra Rossbach<br>Guadelupe Cortes<br>Jalan Wishik<br>KC Marketing<br>Samantha Haack<br>Seven Oaks Pet Hospital                                                                                                    | e is the employee's name, and the<br>e and Account Name match<br>ill need to have an email address<br>ed an email address.<br>Phone<br>(863) 797-9958<br>(813) 713-0331<br>(504) 201-3507<br>(787) 565-5843<br>(813) 957-5875<br>(813) 412-0964<br>(813) 404-8118<br>(336) 996-3884<br>(813) 777-5605<br>(813) 929-4100                                                                                                    | e account name is the                        | e hospital name.<br>line. Email courtneydpellerin@gmail.com dmunozdvm@gmail.com wishijal@gmail.com                                                                                                    | ~           | New Contact         New Contact         New Contact         Title         Ms         Ms         DVM         DVM         Staff         Bookkeeper         DVM         Staff         Staff         Hospital Administrator         Doctal Administrator                                                                                                    | Add Relationship |  |
| Accounts > Seven Oaks Per<br><b>Related Contacts</b><br>14 items • Sorted by Account<br>Accounts > Seven Oaks Per<br><b>Related Contacts</b><br>14 items • Sorted by Account<br>Contact Name<br>1 Christina Blume<br>2 Christina Blume<br>2 Christina Blume<br>3 Courtney Pellerin<br>4 Diana Munoz<br>5 Dyondra Rossbac<br>6 Guadelupe Corte<br>7 Jalan Wishik<br>8 Nathanael Jones<br>9 Samantha Haack<br>10 Melanie Calderor<br>11 Marymargaret St | et Hospital<br>nt Name • Updated a few seconds a<br>et Hospital<br>nt Name • Updated 4 minutes ago<br>~<br>ch<br>es<br>saple      | Billing Contact ~                                                                                                    | A TRUE contact: Contact Name<br>A CFP account*: Contact Name<br>For your emails to sync, you wi<br>* The CFP account does not new<br>Christina Blume<br>Christina Blume<br>Chris | e is the employee's name, and the<br>e and Account Name match<br>ill need to have an email address<br>ed an email address.<br>Phone<br>(863) 797-9958<br>(813) 713-0331<br>(504) 201-3507<br>(787) 565-5843<br>(813) 412-0964<br>(813) 412-0964<br>(813) 412-0964<br>(813) 412-0964<br>(813) 404-8118<br>(336) 996-3884<br>(813) 777-5605<br>(813) 929-4100<br>(813) 929-4100                                                                                                    | e account name is the                        | e hospital name. line. line line line line line line line line                                                                                                    | ~           | New Contact         New Contact         New Contact         Title         Ms         Ms         DVM         DVM         Staff         Bookkeeper         DVM         Staff         Staff         Hospital Administrator         Practice Manager                                                                                                    | Add Relationship |  |
| Accounts > Seven Oaks Pe<br>Related Contacts<br>14 items • Sorted by Account<br>Accounts > Seven Oaks Pe<br>Related Contacts<br>14 items • Sorted by Account<br>Contact Name<br>1 Christina Blume<br>2 Christy Martina<br>3 Courtney Pellerin<br>4 Diana Munoz<br>5 Dyondra Rossbac<br>6 Guadelupe Corte<br>7 Jalan Wishik<br>8 Nathanael Jones<br>9 Samantha Haack<br>10 Melanie Calderor<br>11 Marymargaret St.<br>12 Kelly Luer<br>13 Susie Moore  | et Hospital<br>ht Name • Updated a few seconds a<br>et Hospital<br>ht Name • Updated 4 minutes ago<br>~<br>ch<br>es<br>n<br>taple | Billing Contact ~                                                                                                    | A TRUE contact: Contact Name<br>A CFP account*: Contact Name<br>For your emails to sync, you wi<br>* The CFP account does not new<br>Christina Blume<br>Christina Blume<br>Chris | <ul> <li>is the employee's name, and the and Account Name match</li> <li>ill need to have an email addressed an email addressed an email a</li></ul> | e account name is the                        | e hospital name.<br>line.<br>Email<br>courtneydpellerin@gmail.com<br>dmunozdvm@gmail.com<br>wishijal@gmail.com<br>sevenoakspetpm@gmail.com<br>practicemanager@sevenoakspet.com<br>officemanager@sevenoakspet.com | ~           | New Contact         New Contact         New Contact         Title         Ms         Ms         DVM         Staff         Bookkeeper         DVM         Staff         Bookkeeper         DVM         Staff         Practice Manager         Practice Manager         Inventory Manager                                                                                                    | Add Relationship |  |

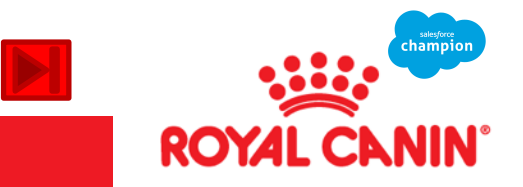

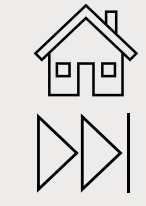

### **CORE** | Contacts – Sync with email

|                       | Accounts > Viera East Veterinary Center Related Contacts      |                       |          |                              |                      | New Conta             | act      | Add Re | ations  | hip   |       |
|-----------------------|---------------------------------------------------------------|-----------------------|----------|------------------------------|----------------------|-----------------------|----------|--------|---------|-------|-------|
|                       | 24 items • Sorted by Contact Name • Updated a few seconds ago |                       |          |                              |                      |                       |          | 愈 -    | C,      | T     |       |
|                       |                                                               | Contact Name † 🗸 🗸    | Billin ∨ | Account Name 🗸               | Title 🗸              | Email                 | ~        | Phon   | ie      | ~     |       |
|                       | 1                                                             | Alison Bywater        |          | Viera East Veterinary Center | DVM                  |                       |          | (321)  | 639-988 | 18    | •     |
|                       | 2                                                             | Angie Carter          |          | Angie Carter                 | Veterinary technicia |                       |          | (321)  | 258-648 | 14    | •     |
|                       | 3                                                             | Carlos Basabe         |          | Viera East Veterinary Center | DVM                  |                       |          | (321)  | 639-988 | 8     | •     |
|                       | 4                                                             | Chaniel-Haley Cluckey |          | Chaniel-Haley Cluckey        | kennel technician    |                       |          | (660)  | 687-938 | 13    | •     |
|                       | 5                                                             | courtney nerlinger    |          | courtney nerlinger           | ms                   |                       |          | (240)  | 405-343 | 6     | •     |
|                       | 6                                                             | cresha kons           |          | cresha kons                  | ms                   |                       |          | (386)  | 569-640 | 16    | •     |
|                       | 7                                                             | Crystal Shepard       |          | Crystal Shepard              | Vet tech             |                       |          | (912)  | 484-864 | 10    | •     |
|                       | 8                                                             | Cynthia Werle         |          | Cynthia Werle                | Techh                |                       |          | (321)  | 960-686 | i5    | •     |
|                       | 9                                                             | Darcy Fober           |          | Darcy Forber                 | DVM                  | dwintig@aol.com       |          | (321)  | 258-540 | 13    | •     |
|                       | 10                                                            | Denise Barber         |          | Denise Barber                | Receptionist         |                       |          | (321)  | 890-352 | 9     | •     |
|                       | 11                                                            | Devon Duffy           |          | Devon Duffy                  | DVM                  | devonlduffy@gmail.c   | om 🔨 🔪   | Woi    | n't Li  | ink t | to ad |
|                       | 12                                                            | Elizabeth Rodriguez   |          | Elizabeth Rodriguez          | Veterinary Assistant |                       |          | (321)  | 505-617 | '9    | •     |
|                       | 13                                                            | evelyn york           |          | evelyn york                  | mrs                  |                       |          | (321)  | 543-213 | 5     | ▼     |
|                       | 14                                                            | Jenny Davis           |          | Jenny Davis                  | Reception            |                       |          | (321)  | 557-633 | 9     | •     |
|                       | 15                                                            | Jolanta Kandefer      |          | Jolanta Kandefer             | CCRA                 |                       |          | (321)  | 544-699 | 4     | ▼     |
|                       | 16                                                            | Keanna Khan           |          | Keanna Khan                  | Ms                   |                       |          | (727)  | 420-267 | '8    | ▼     |
|                       | 17                                                            | Lauren Macura         |          | Lauren Macura                | Kennel               |                       |          | (321)  | 394-676 | iO    | ▼     |
|                       | 18                                                            | Linda Madyda          |          | Linda Madyda                 | Dvm                  | kenlin@mindspring.co  | om       | (321)  | 639-988 | 8     | ▼     |
|                       | 19                                                            | Lindsey Brong         |          | Lindsey Brong                | Tech                 |                       |          | (32*   | 961-213 | 8     | •     |
| st have all 3 circles | 20                                                            | Melanie Rodriquez     |          | Viera East Veterinary Center | Practice Manager     | vieraeastvetctr@bells | outh.net |        | Will    | Link  | to (  |
|                       | 21                                                            | Rebecca Smith         |          | Rebecca Smith                | Vet Tech             |                       |          | (321)  | 614-825 | 4     | ▼     |
|                       | 22                                                            | robin york            |          | robin york                   | ms                   |                       |          | (321)  | 652-012 | 4     | ▼     |
|                       | 23                                                            | Robin York            |          | Robin York                   | Vet tech             |                       |          | (321)  | 543-212 | 1     | ▼     |
|                       | 24                                                            | Tessa Fackler         |          | Tessa Fackler                | Tech                 |                       |          | (321)  | 438-546 | i8    | •     |

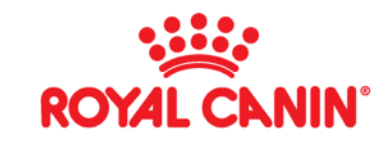

## Create an Account List View

#### Create Account List View

|          | Accounts<br>Recently Viewed V          |          |                    |                                   |                |
|----------|----------------------------------------|----------|--------------------|-----------------------------------|----------------|
| 50+ iten | ٩                                      | ן        |                    |                                   |                |
|          | ALL OTHER LISTS                        | <b>_</b> | To Customer No 🗸 🗸 | Shipping Street 🗸                 | Shipping City  |
| 1        | 2022 My Accounts                       | ·        | 0024192-001        | 619 GREENE ST                     | ADEL           |
| 2        | Accounts and Price Books               |          | 0022196-001        | 1496 CR 5015                      | SALEM          |
| 3        | Accounts by Current Sales Summany Data | ·        | 502601-001         | 31940 State Route 122             | Minier         |
| 4        | Accounts by Current sales Summary Data | ·        | 0006322-001        | 205 South Walnut st               | Eldon          |
| 5        | ALL VA2R16D06 Dennis Inside DM         |          | 0006170-001        | 1503 E MAIN ST                    | CASEY          |
| 6        | ALL VAR02D01 Florida Dennis            |          | 0020974-001        | 714 East State St                 | ALGONA         |
| 7        | Blocked Accounts                       |          | -0023811-001       | 1930 KEOKUK ST                    | HAMILTON       |
| 8        | Business Email List - Dennis           |          | -100000-5166       | 11600 SE Mill Plain Blvd Suite 3G | VANCOUVER      |
| 9        | Clinic Feeding Program Participants    |          | -100000-0373       | 9588 Ridgetop Blvd NW             | SILVERDALE     |
| 10       | Clinic Feeding Program Participants -  |          | -100000-0385       | 9450 SE 82nd Avenue               | PORTLAND       |
| 11       | enner ceung riogram ratucpants         |          |                    | 20558 STEVENS CREEK BLVD          | CUPERTINO      |
| 12       | Consumer Accounts                      |          | 500092-001         | 8851 Adams Ave                    | Huntington Bea |
| 13       | Copy of 2022 Vet Account Consultant    | •        | 953                | 4655 Century Boulevard            | PITTSBURG      |
| 14       | PETCO 0573 (702) 253-7800 1            | 1071     | 131                | 3577 South Rainbow Boulevard      | LAS VEGAS      |

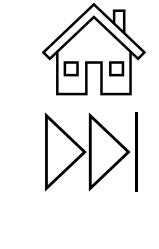

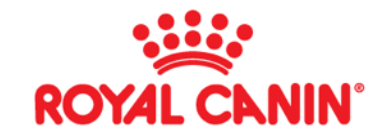

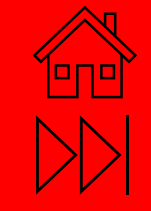

## VET Reports & Dashboards

Commonly used reports – used by District Managers

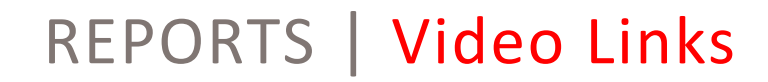

Video - Needs to Meet Report

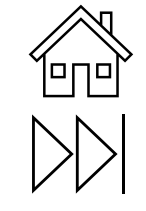

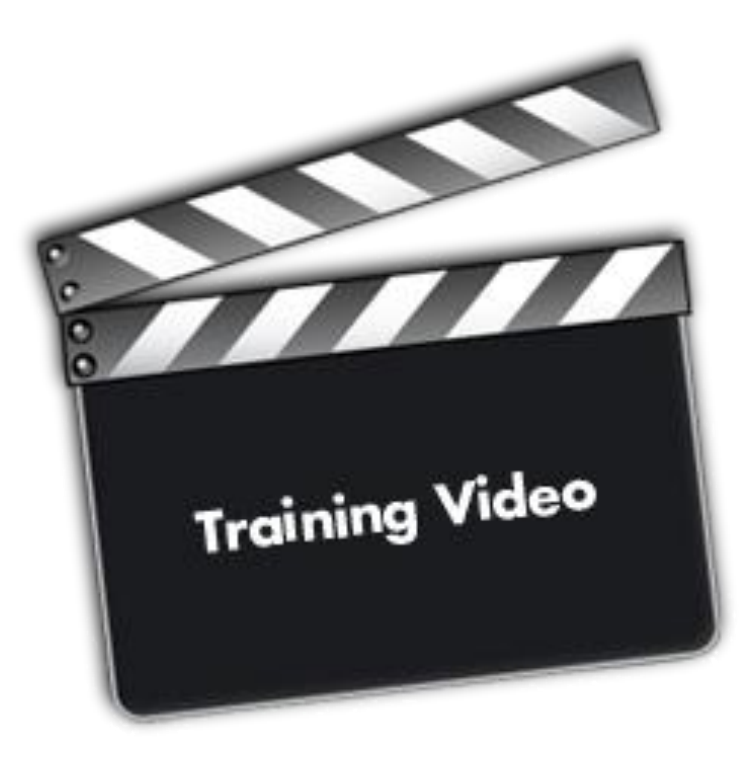

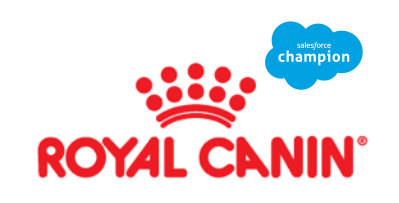

26

## REPORTS | Most Commonly used by DM

- <u>Reports | Salesforce</u>
  - $\checkmark~$  List view of all available Reports

#### <u>Trainings Planned/Completed each Quarter | Salesforce</u>

- $\checkmark~$  List view showing all your planned and completed trainings by quarter
- <u>Vet Period Activity: Planned & Completed | Salesforce</u>
  - $\checkmark~$  List view showing all your planned and completed Events
- Trainings by Period | Salesforce
  - $\checkmark~$  List view showing all your planned and completed trainings by period
  - Tasks Open and Completed for Current | Salesforce
    - $\checkmark~$  List view showing all your open & completed tasks
- All OLP Target Plans | Salesforce
  - ✓ List view showing all your OLP Target Opportunities

| Reports         Name         Description         Folder         Created By         Created On         Subscribted           Recent         All OLP Target Plans         Vet Channel Reports Folder         Jacky Elkins         4/29/2021, 3:21 PM         ✓ |  |
|----------------------------------------------------------------------------------------------------|--|
| Recent All OLP Target Plans Vet Channel Reports Folder Jacky Elkins 4/29/2021, 3:21 PM                                                                                                    |  |
| Recent All our larger hans ver channel nepolits roller Jacky Eikins 4/29/2021, 5/21 PM                                                                                                    |  |
|                                                                                                    |  |
| Created by Me Tasks Open and Completed for Current Public Reports Tom Semanisin 1/10/2022, 11:26 AM                                                                                                    |  |
| Private Reports Trainings by Period Show me how many seminars are planned out for the year Core Reports Tommy Klasener 2/8/2017, 2:51 PM                                                                                                    |  |
| Public Reports Vet - Planned Training - Home Page Planned training by topic for Vet DM's Vet Channel Dashboard Reports Jacky Elkins 1/13/2020, 2:56 PM                                                                                                    |  |
| All Reports Vet Period Activity: Planned & Show me what events I have completed and what is planned for this period Vet Channel Dashboard Reports Tommy Klasener 2/10/2017, 2:20 PM                                                                          |  |
| FOLDERS                                                                                                    |  |
| All Folders                                                                                                    |  |
| Created by Me                                                                                                    |  |
| Shared with Me                                                                                                    |  |
| FAVORITES                                                                                                    |  |
| All Favorites                                                                                                    |  |

#### What are reports?

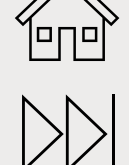

Reports in Salesforce are ways to visualize all your Salesforce's data in easy-to-read, intuitive formats. With reports, you can see a list of all of your accounts, opportunities, contacts, cases and more all in one fell swoop.

"A report is a list of records that meet the criteria you define. It's displayed in Salesforce in rows and columns and can be filtered, grouped, or displayed in a graphical chart. - Salesforce

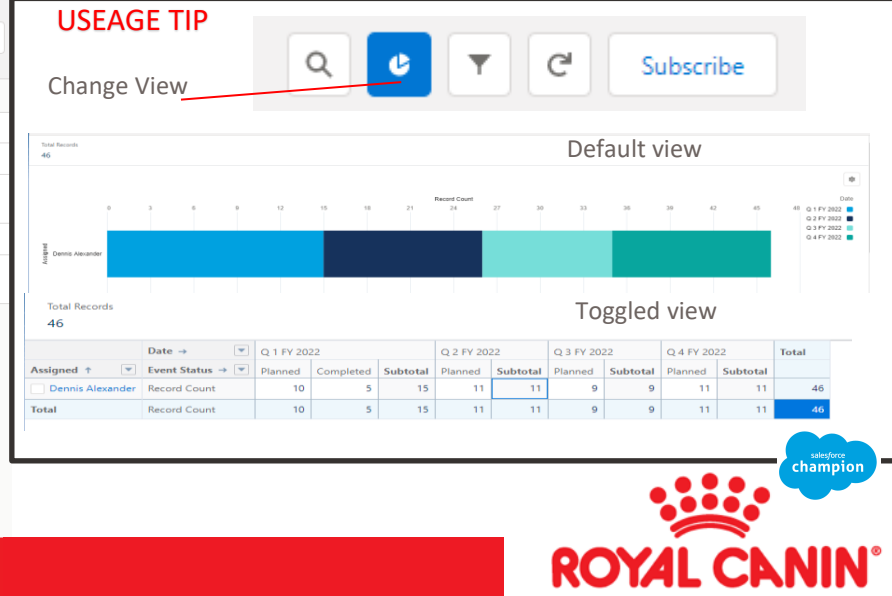

## Dashboards |

- Vet RM Dashboard 2022 | Salesforce
- Vet DM Dashboard 2020 | Salesforce

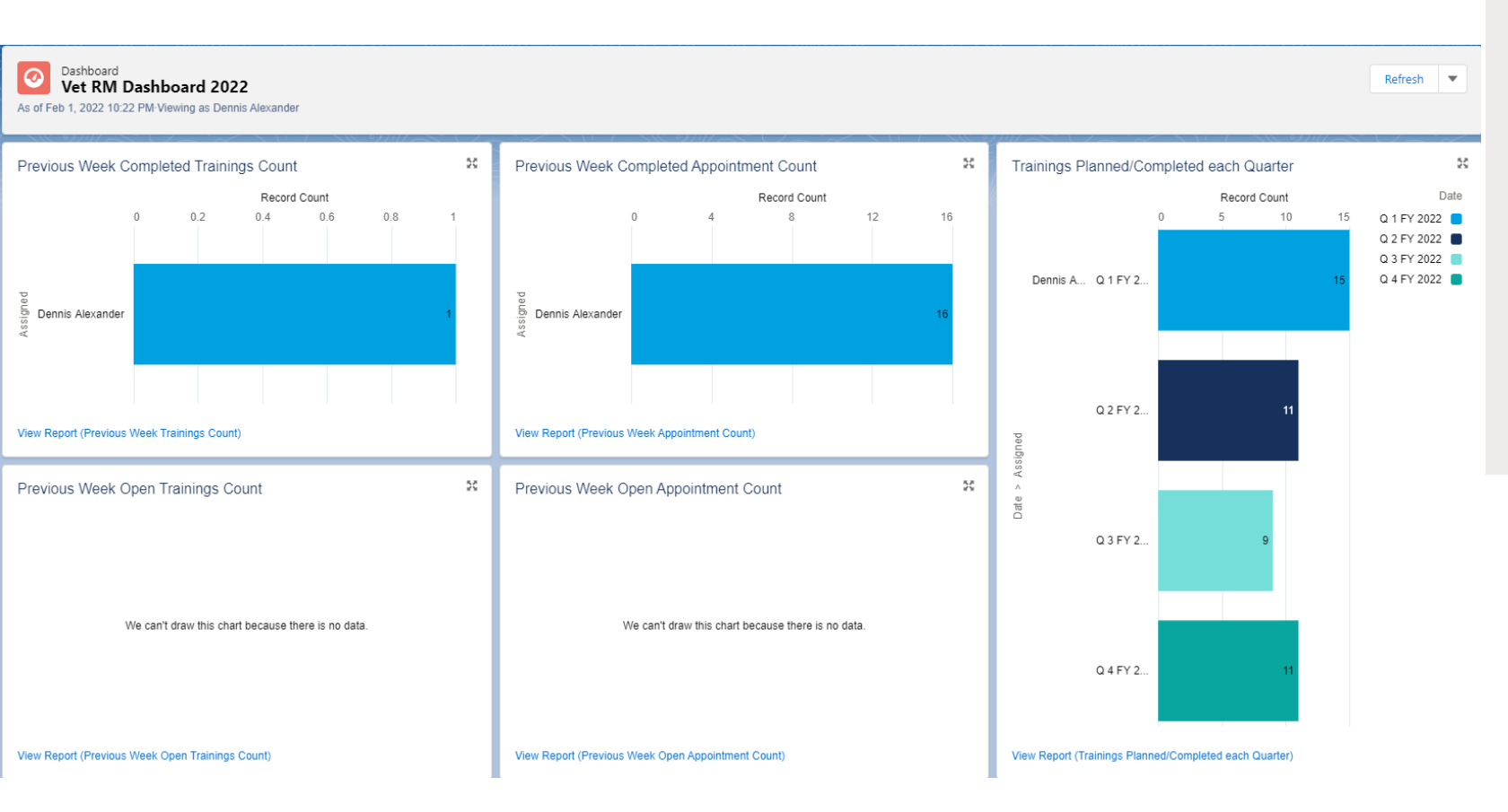

#### What is a Dashboard?

Dashboards are graphic visualizations of reports. Here you can view your Salesforce data in pie charts, bar charts, gauges, donut charts, table views and more. Just like reports, you can also subscribe to them and receive dashboard results in your email. Think of dashboards as a stock ticker, with a highlight of all your Salesforce data in one view.

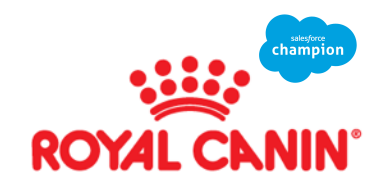

### Dashboards | Previous Week Completed Trainings Count

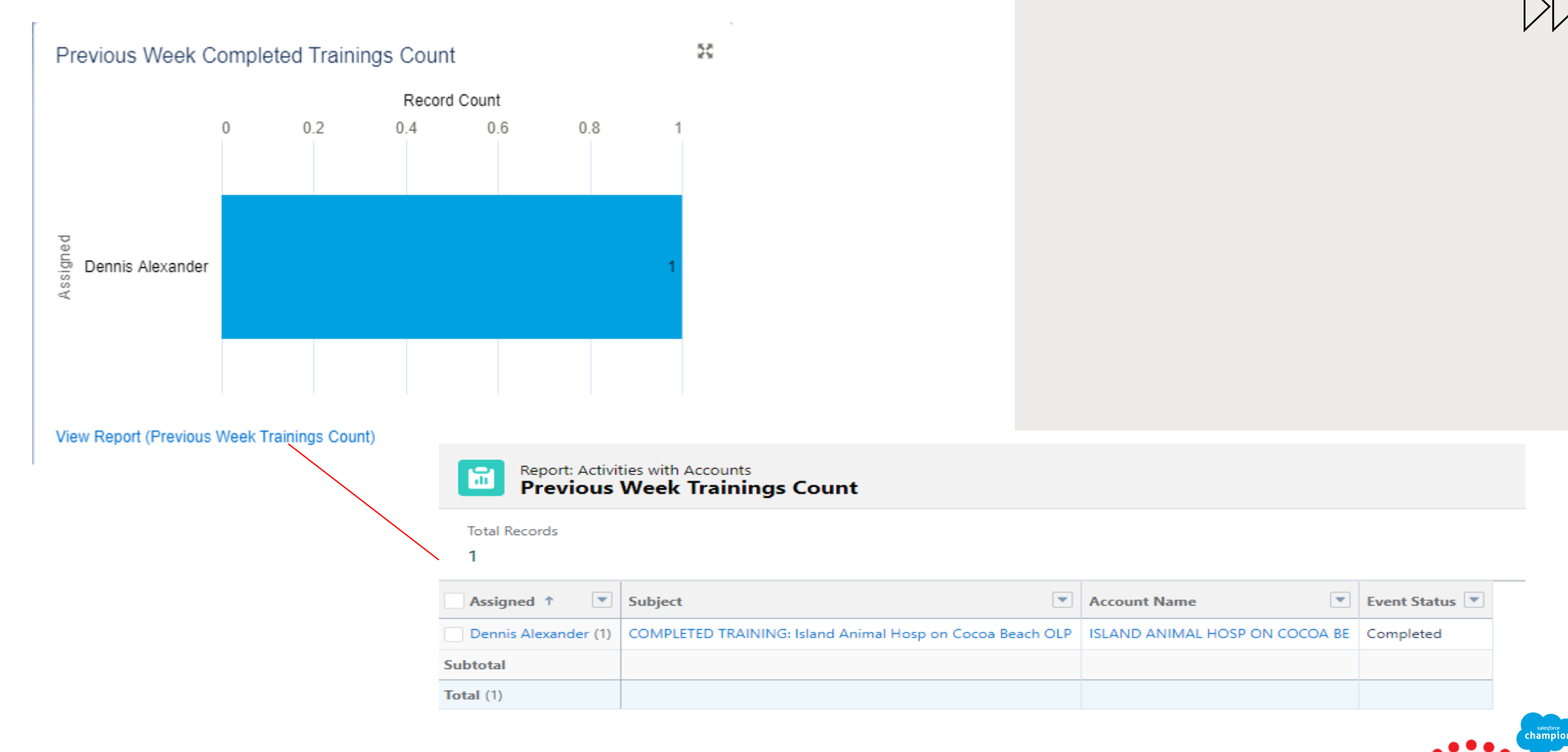

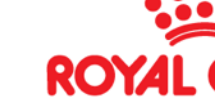

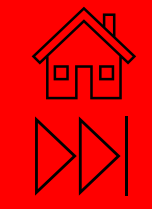

## **VET** Opportunities

## **Opportunities** | **OLP Target Plans**

Track and manage your potential opportunities with Salesforce opportunities. Opportunities are plans in progress. Opportunity records track details about targets, including which accounts they're for, who the players are, and the work that you have completed and planned in them.

Navigate to the account page of the account that you are choosing to create an OLP Target Plan for

- On the tool bar, hover over, or select the Opportunities link
- Click New on the far right
- Populate the OLP Target Plan button, then click next
- Complete all the fields in the pop-up box, click save

| Opportunities (0)                            | Perfect Accounts (0)                          | Related Contacts (8) | Related Accounts (4) | Notes (2)                                                                                                    | Files (5)                        | Notes & Attachments (5) | Cases (9) | GHA Kits (   | (3) 🙆 į              | Market Meeting Accoun 💿 Account Histo                                                                                                    | ny (10+)                                                                                                    |
|----------------------------------------------|-----------------------------------------------|----------------------|----------------------|----------------------------------------------------------------------------------------------------|----------------------------------|-------------------------|-----------|--------------|----------------------|----------------------------------------------------------------------------------------------------|----------------------------------------------------------------------------------------------------|
| Opportunities O items • Sorted by Close Date | <ul> <li>Updated a few seconds ago</li> </ul> |                      |                      | -                                                                                                    |                                  |                         |           |              |                      | New Opportunity                                                                                                    | ¢r C <sup>4</sup> New                                                                                                    |
| Opportunity Nam                              |                                               |                      |                      | Stage Account Info Account Name  Contectors Pet Hospital  Opportunity Details  *Opportunity Name Contectors  *Oreal dependencies  Objections  *None Vers all dependencies  Plan  High Level OLP Overview  OLP Strategy | New Opportunity: OLP Target Plan |                         |           | Close Date ↓ | Select a record type | <ul> <li>Joint Business Plan<br/>Designed for Vet District managers to<br/>business can be sold. (SCH-0126)</li> <li>OLP Opportunity<br/>Used for Online Pharmacy opportunitia</li> <li>OLP Target Plan<br/>A place for DSS and DMs To collaborat<br/>pharmacy targets. (SCH-0397)</li> </ul> | dentify and target accounts where more<br>as sent as leads. (SCH-0076)<br>e and plan opportunities for Online<br>Cancel Next |

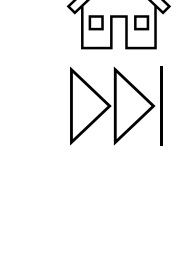

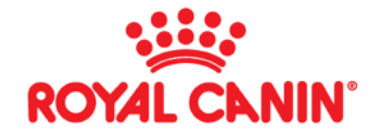

## Opportunities | OLP Target Plans

| Copportunity     S Grow VetSource - Island Animal Hosp on Cocoa                                                                                                    |                                                                                                    |                                                           |                          |  |  |  |  |  |  |  |
|----------------------------------------------------------------------------------------------------|----------------------------------------------------------------------------------------------------|-----------------------------------------------------------|--------------------------|--|--|--|--|--|--|--|
| Account Name Close Date Opportunity Owner<br>ISLAND ANIMAL HOSP ON COCOA BE 12/9/2022 Dennis Alexander &                                                                                                    |                                                                                                    |                                                           |                          |  |  |  |  |  |  |  |
| $\rightarrow$                                                                                                    | ) On Track                                                                                                    | Closed                                                    | ✓ Mark Stage as Complete |  |  |  |  |  |  |  |
| Details Related                                                                                                    |                                                                                                    | Activity Chatter                                          |                          |  |  |  |  |  |  |  |
| ✓ Account Info                                                                                                    |                                                                                                    | Open Activities (3+)                                      |                          |  |  |  |  |  |  |  |
| Account Name ISLAND ANIMAL HOSP ON COCOA BE                                                                                                    | Website<br>https://islandanimal.com/locations/cocoa-beach/?<br>utm_source=google&utm_medium=organic&utm_campaign=gmb&utm_term=website                                                                                                    | TRAINING: Island Animal Hosp on CB<br>Name:               |                          |  |  |  |  |  |  |  |
| Region Name<br>Brady, Greg                                                                                                    | Phone<br>(321) 783-6463                                                                                                    | Task:  Due Date:  5/11/2022                               |                          |  |  |  |  |  |  |  |
| Classification<br>Core<br>#TEs                                                                                                    | Hospital Contact for OLP<br>Justina cutler                                                                                                    | Q2 OLP Contest Ends<br>Name:<br>Task:                     | V                        |  |  |  |  |  |  |  |
| 2.00                                                                                                    |                                                                                                    | Due Date: 6/17/2022<br>TRAINING: Island Animal Hosp on CB |                          |  |  |  |  |  |  |  |
| Opportunity Details     Opportunity Name                                                                                                    | Stage                                                                                                    | Task: Due Date: 8/10/2022                                 |                          |  |  |  |  |  |  |  |
| \$ Grow VetSource - Island Animal Hosp on Cocoa<br>Current OLP Utilization                                                                                                    | On Track Probability (%) sns                                                                                                    | View All                                                  |                          |  |  |  |  |  |  |  |
| Objections .                                                                                                    | Close Date<br>12/9/2022                                                                                                    |                                                           |                          |  |  |  |  |  |  |  |
| ✓ Plan                                                                                                    |                                                                                                    |                                                           |                          |  |  |  |  |  |  |  |
| High Level OLP Overview<br>Clinic 2021 usage: Vetsource \$732, and PPs \$14,858                                                                                                    | High Level OLP Challenges<br>Clinic needs to have direct link on website not just generic vetsouce link.                                                                                                    | <u>/</u>                                                  |                          |  |  |  |  |  |  |  |
| OLP Strategy<br>Quarterly Trainings planned with the 3 Ambassadors. Online Pharmacy training, more direct training to keep<br>them involved in actively making it part of their daily habits. OLP Contest with staff for end of Q1 - Q2 for 20%<br>Increase. | OLP Results Achieved<br>4 Quarterly trainings scheduled with the 3 ambassadors. Completed 2021 Review and redesigned QR Label<br>with Ambassadors. Further trained on outside RX and set up OLP Contest to end in Q2: 20% growth (need to<br>be 23% at end of Q2 to win) |                                                           |                          |  |  |  |  |  |  |  |

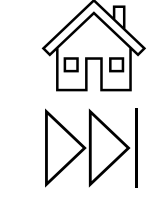

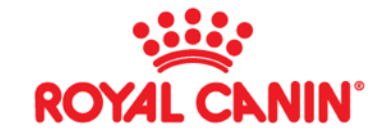

## **Opportunities** | **OLP Target Plans**

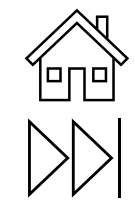

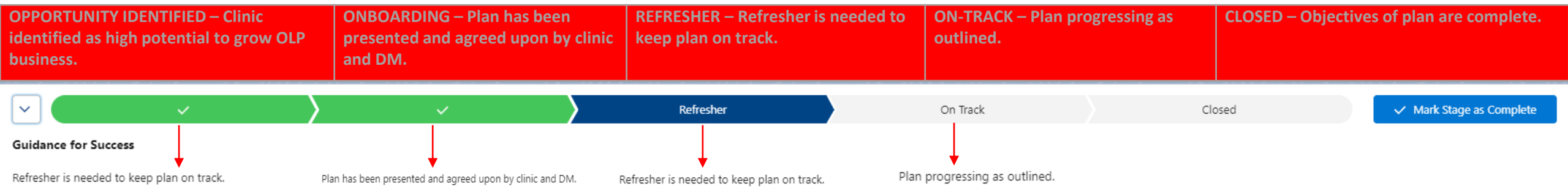

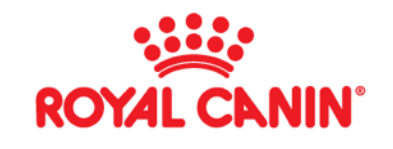

## CORE | Perfect Account

# 

| <u>Video - Perfect Clinic</u>                      |                                       | To be completed by DM quarterly |
|----------------------------------------------------|---------------------------------------|---------------------------------|
| Perfect Account Name<br>Account<br>Search Accounts | Q                                     |                                 |
| Physical                                           |                                       |                                 |
| Carries Majority Small Bags (8)                    | RC Client Facing Materials (6)        | :                               |
| Small RC Display in Lobby (8)                      | Dog and Cat Separate Waiting Room (2) |                                 |
| OLP/Autoship Branding In Lobby (3) 1               | Pricing Info Visible in Lobby (8)     | Training Video                  |
| Elevated Feline Carrier Placement (2) 🕚            | GI Crash Cart in Treatment Area (9) 🚯 |                                 |
| Protocol                                           |                                       |                                 |
| Clinic Will Do Trainings (20) 🚯                    | Intake Sheet, Nutrition Questions (5) |                                 |
| OLP Protocol for Checkout (12)                     | Auto-Ship Clinic Incentive (12) (1)   |                                 |
|                                                    |                                       |                                 |
|                                                    | Cancel Save & New Save                |                                 |

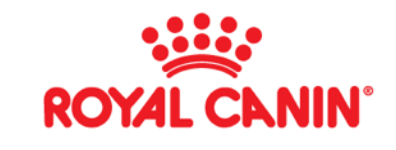

## CORE | OPPORTUNITIES

Video - OLP Target Plan

VIDEO - OLP Cloning Opportunities from one year to another

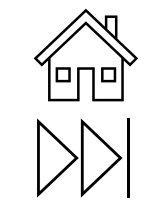

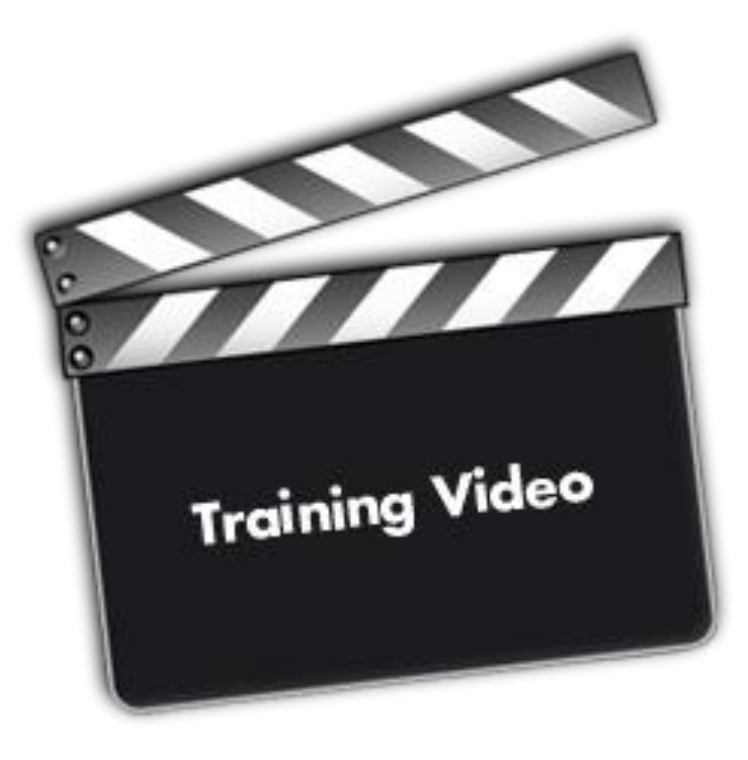

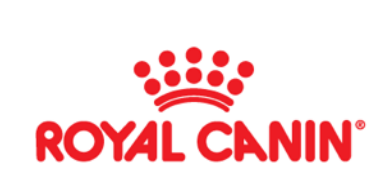

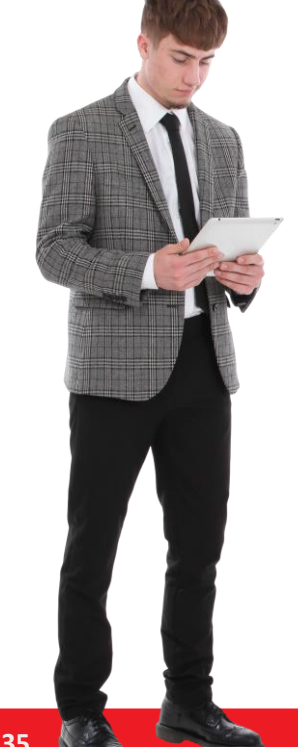

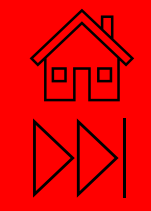

## Personal Settings

## Personal Settings | How to videos

Video - Change your default browser Video - Create a Custom Calendar Video - Save a view in Einstein Analytics Video - Outlook Calendar Color Coding Video - Home Screen Navigation & Setup

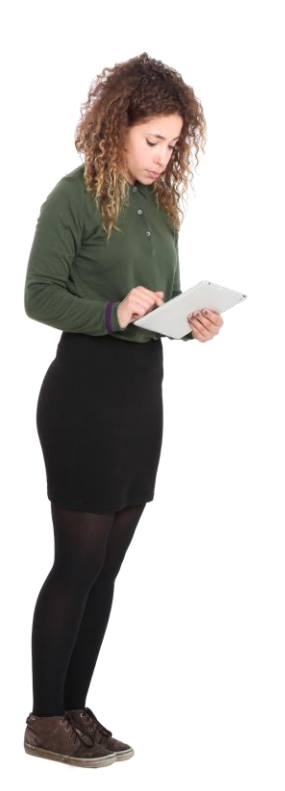

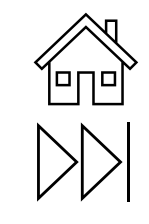

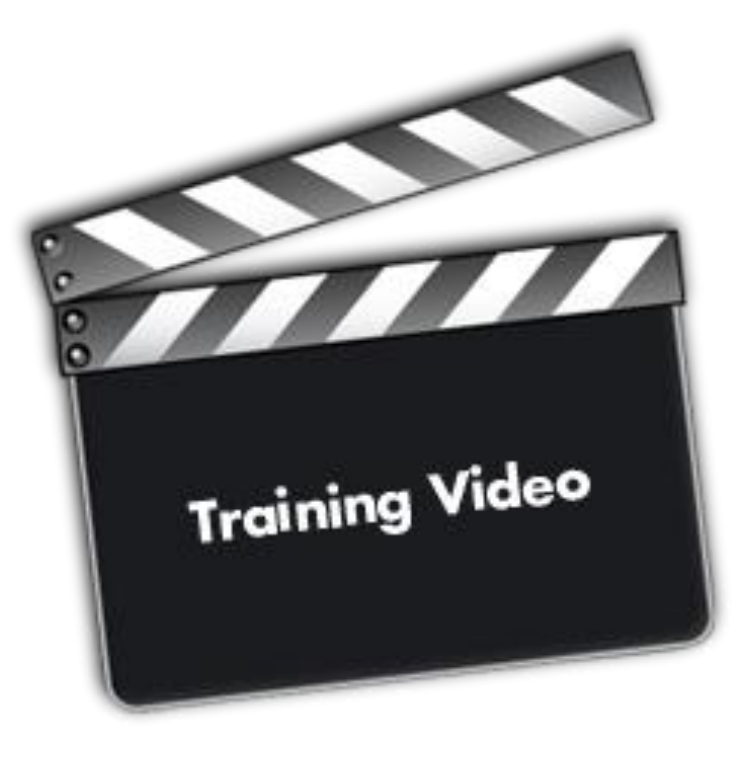

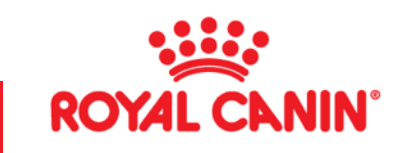

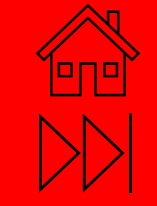

## Cases

38

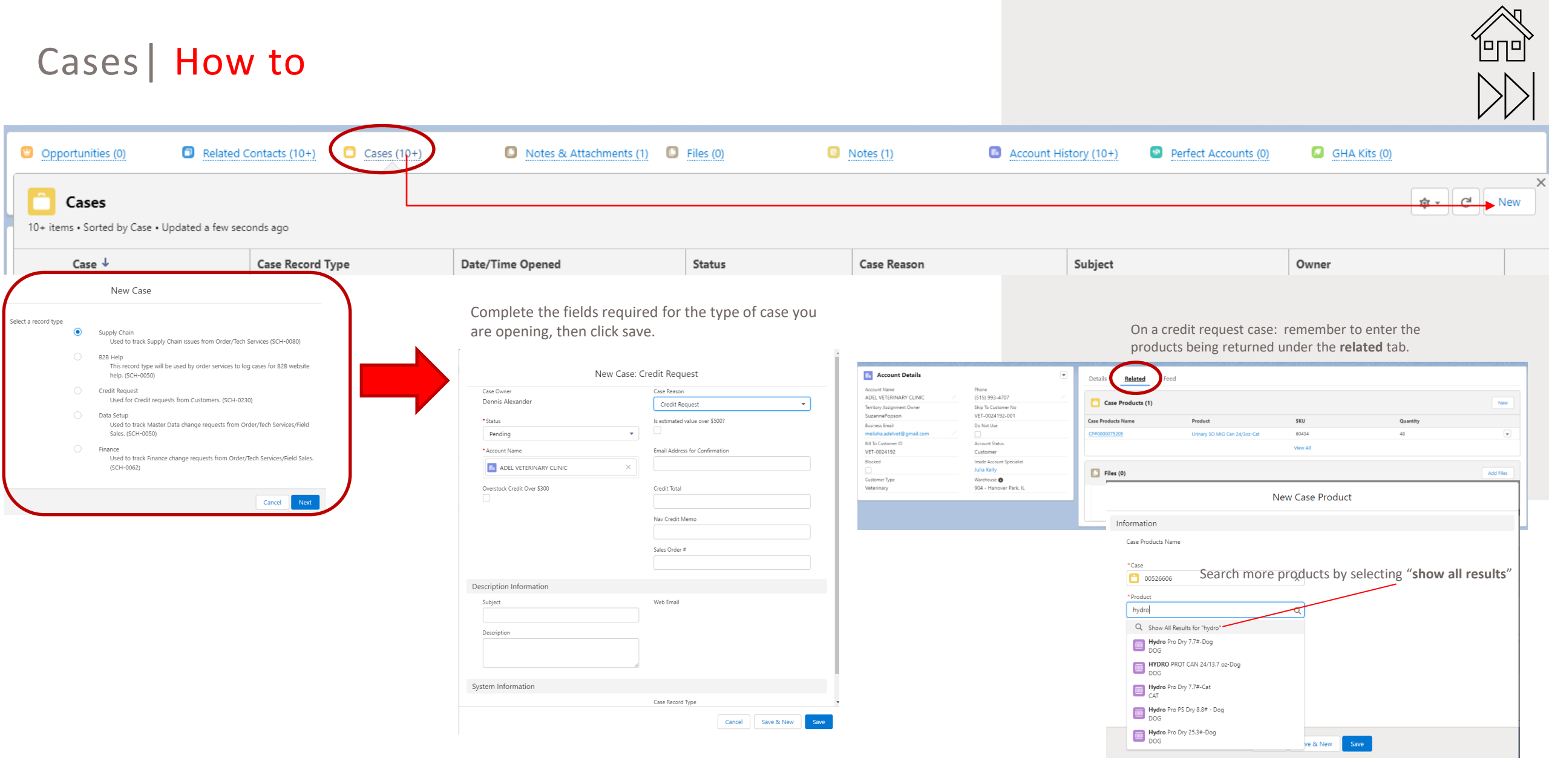

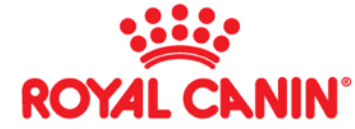

### Cases | Definitions

| Case Type: B2B Help - You will ne | ed to know the type of device and browser that the customer is/was using.                               |
|-----------------------------------|----------------------------------------------------------------------------------------------------|
| Application errors                | To be used if there is an error with an application.                                                    |
|                                   | EX. App needs to be reprocessed due to failure or account number is missing in OMS/ B2B.                |
| B2B Bug Error                     | Customer or Agent encounters a glitch or bug on the website.                                            |
| Credit Card Error                 | To be used if a customer encounters issues adding/ checking out with a Credit card.                     |
|                                   | EX. Customer attempts to add in CC, but the page doesn't respond.                                       |
| D2C Error                         | For any errors or questions related to the D2C platform. (Shop.royalcanin.com)                          |
| Order Help                        | To be used if the order never made it to Salesforce or a customer can't place an order.                 |
| Other                             | Anything else that doesn't fit in the other categories.                                                 |
| Promotion Errors                  | A customer experiences issues where they are not receiving a discount at checkout.                      |
| RC Academy                        | A Customer experiences issues with RC Academy, usually involves RC Points                               |
| Username/Password Issues          | To be used if there is an issue with a username requiring a Password reset. Update to the ema           |
|                                   | address on the username, or other related issues.                                                       |
| Unblock/Block Username            | To be used for reactivating or deactivating a username on B2B.                                          |
|                                   | EX. Username1 needs to be deactivated since the clinic no longer needs it.                              |
| Case Type: Data Setup             |                                                                                                    |
| Application Errors/Questions      | If you are providing additional information for a pending application, use this case reason to          |
|                                   | submit the documentation.                                                                               |
| Client Type Update                | For National Account Managers Only                                                                      |
| Feeding Program Updates           | When there need to be updates made to any feeding program account.                                      |
|                                   |                                                                                                    |
| Invoice Discrepancy               | This is when an invoice has not generated/posted, or has an error causing it to not post. It            |
|                                   | the customer is saying they were not charged correctly, please use the FINANCE case type                |
|                                   | and select "Invoice Issue".                                                                             |
| Other                             | For any issue that doesn't fall under the other categories.                                             |
| Payment Terms/ACH                 | If a customer's payment terms need to be updated or changed.                                            |
|                                   | <ul> <li>Use this case reason if the customer is going from one payment type to another. Ex.</li> </ul> |
|                                   | CC to ACH.                                                                                              |
|                                   | DO NOT attach the ACH form to the case. This must be emailed in Please reference your case              |
|                                   | number in your email                                                                                    |
| PRO Customer Undates              | Any update that needs to be made to a pro customer account. This includes email phone.                  |
| The customer opdates              | name, documentation on file.                                                                            |
| Remove Tax Exempt Status          | If a clinic has changed Tax Statuses and needs us to update our system to reflect it.                   |
| Unblock/Block Account Request     | This should only be used when an active account needs to be blocked from ordering. Make                 |
| on blocky block recount request   | sure that you include the reason that you are blocking in the description, who has requested            |
|                                   | the account to be blocked and the date that the account should be blocked. Ev: Change in                |
|                                   | ownership, account closing, or CFP account leaving the industry.                                        |
| Vet Clinic Updates                | Any change made to the customer information such as phone, email, address, new DVM                      |
| ver enne opontes                  | license atc                                                                                             |
|                                   | incerise etc.                                                                                           |
| Vet Clinic Change in Ownership    | When the clinic has sold to another yet, not a nurchasing group. If it involves a national              |
| ver came change in ownership      | account or purchasing group, the NAM will handle that                                                   |
|                                   | account of perchasing group, the four will harrive that.                                                |
|                                   |                                                                                                    |
|                                   |                                                                                                    |
|                                   |                                                                                                    |
|                                   |                                                                                                    |
|                                   |                                                                                                    |
|                                   |                                                                                                    |
|                                   |                                                                                                    |
|                                   |                                                                                                    |

#### **Case Definitions PDF**

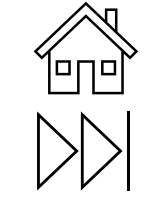

#### New Case

Select a record type

Supply Chain

Used to track Supply Chain issues from Order/Tech Services (SCH-0080)

B2B Help

 $\odot$ 

This record type will be used by order services to log cases for B2B website help. (SCH-0050)

Credit Request Used for Credit requests from Customers. (SCH-0230)

Data Setup

Used to track Master Data change requests from Order/Tech Services/Field Sales. (SCH-0050)

Finance

Used to track Finance change requests from Order/Tech Services/Field Sales. (SCH-0062)

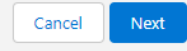

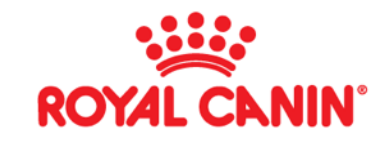

### Cases | Videos

<u>Video - Case Definitions</u> <u>Video - How to create a Credit Case</u>

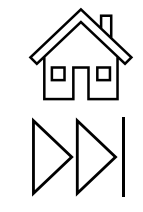

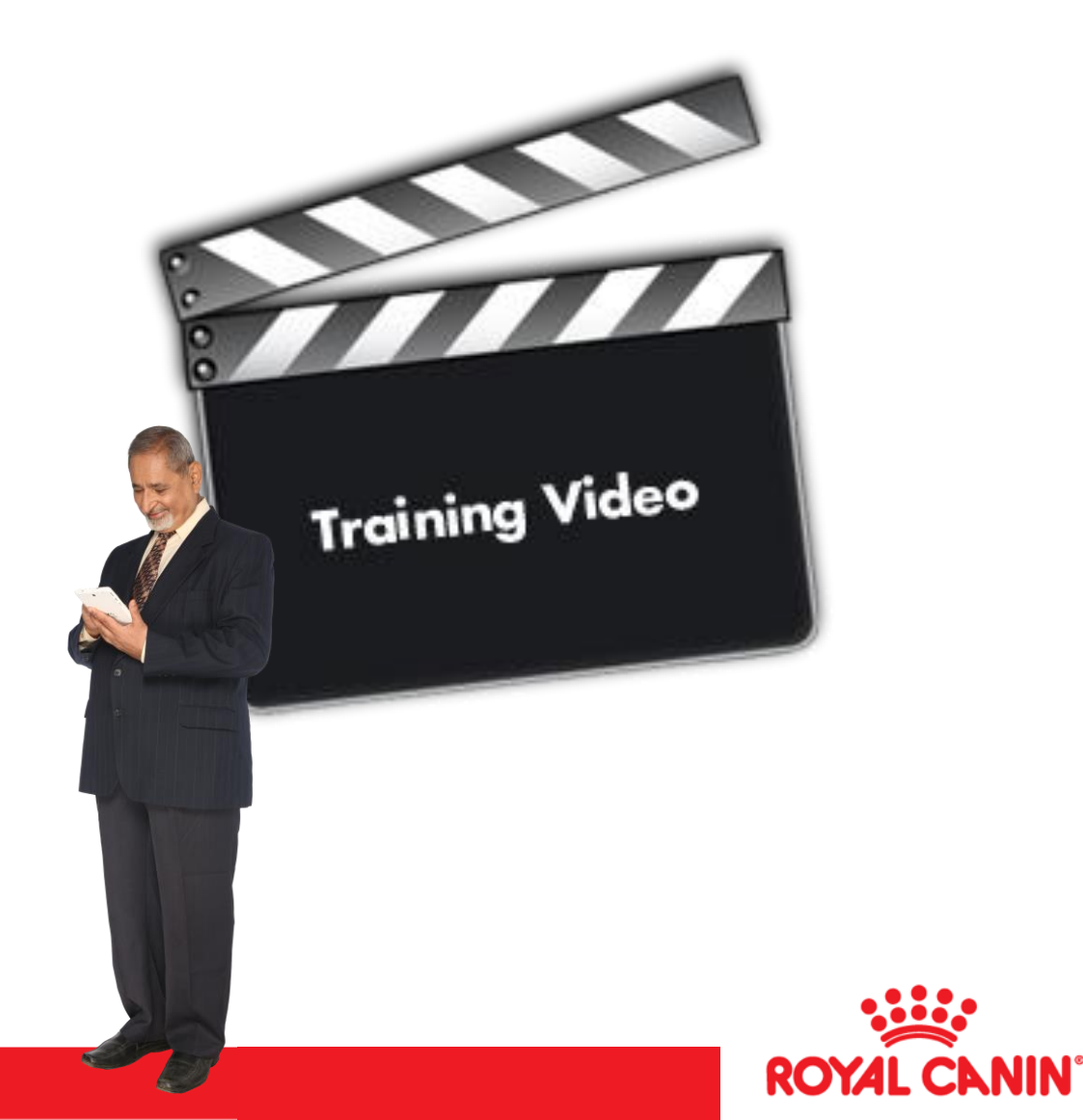

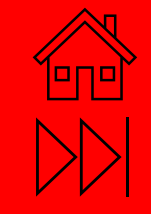

## EAC – Einstein Activity Capture

### Cases | Definitions

Video - Outlook 365 Integration PDF - Mirroring in 365 integration PDF - Contacts & CFP knowledge

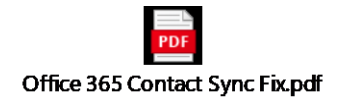

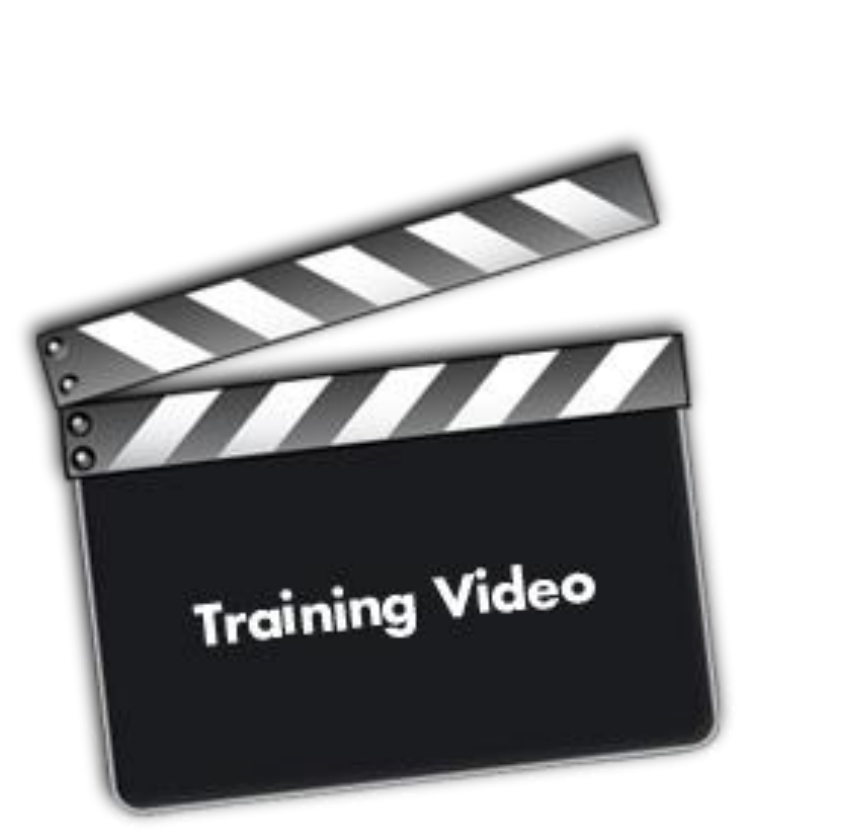

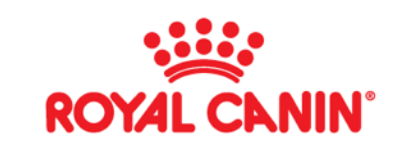

Īm

 $\sum$ 

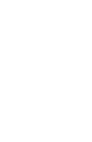

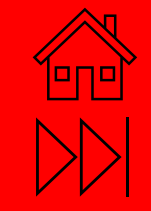

## B2B – my.royalcanin.com

### B2B | Tools

PDF - B2B Training Guide

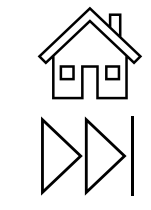

| = |          | S | 8 |
|---|----------|---|---|
|   | Q Search |   |   |

#### Welcome to the Royal Canin<sup>®</sup> Pet Professional Online Portal!

#### Existing users

Username

Password

Click for access

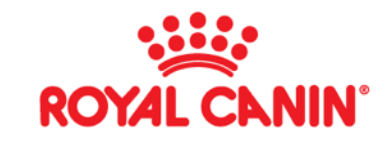

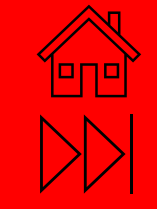

## Support -

46

## Support | Salesforce expectations 2022

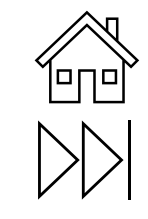

> 2 Weeks planned ahead - TRAININGS & APPOINTMENTS

- Daily MINIMUM if In Person calls = 2
- Daily MINIMUM if Virtual = 4

Salesforce Notes – must be completed DAILY by end of each day

QUALITY notes means Description includes:

- Who you spoke to
- What you spoke about and what was accomplished
- Next steps are SPECIFIC and scheduled in SF calendar at end of call

> PLEASE NO ABBREVIATIONS THAT OTHERS CANNOT INTERPRET – SF notes are intended for all to read & utilize

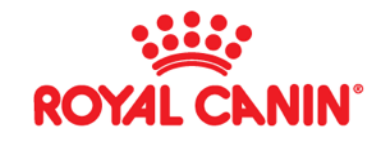

## Support | Vet Sales Plan on a page - 2022

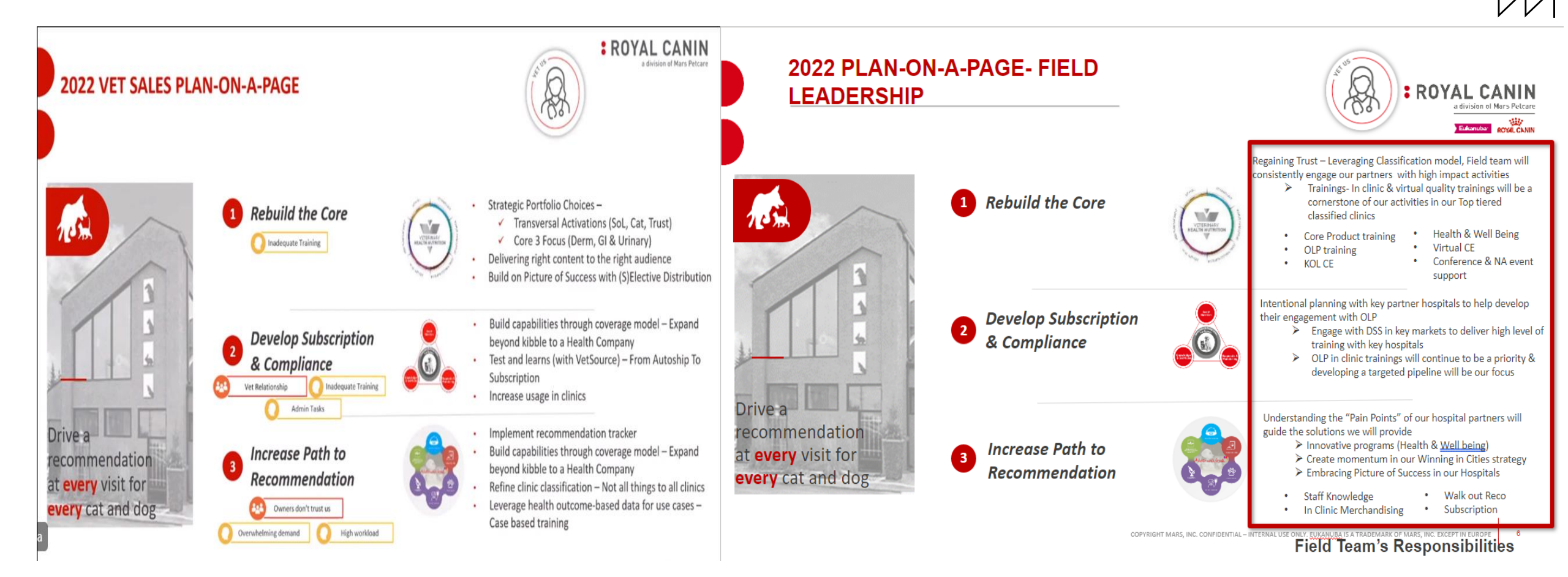

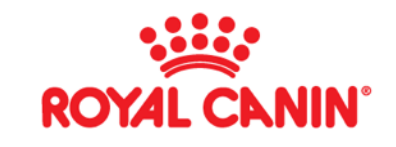

## Support | Field Roles- 2022

#### **DIFFERENCES IN ROLES**

#### **Cities KAM role**

- 60 accounts
- 3-4 calls a day
- JBP (Majority of Accounts)
  - Uncovering "Pain points", leveraging City Insights, Detailed planning throughout the year
- Educate- 50 per Quarter
  - HOT Trainings
  - Pod trainings
  - Health company objectives
  - Tech training
- Innovate- Implement various City programs dictated by City Data in majority of accounts to help prepare our hospitals to meet the needs of Urban pet owners

### VET DM role

- 150+ accounts
- 5-6 calls a day
- JBP 3 to 5 accounts (less than 5% of accounts)

**ROYAL CANIN** 

a division of Mars Polrari

BOYAL CANIN

- Educate- 30 per quarter
  - OLP
  - Core products
- Innovate- Quarterly targets

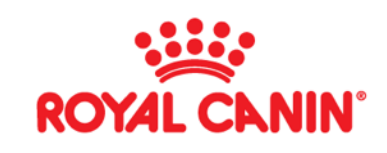

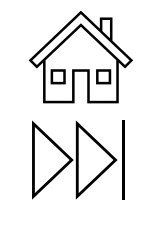

## Support | National Account & Key Account managers - 2022

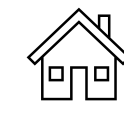

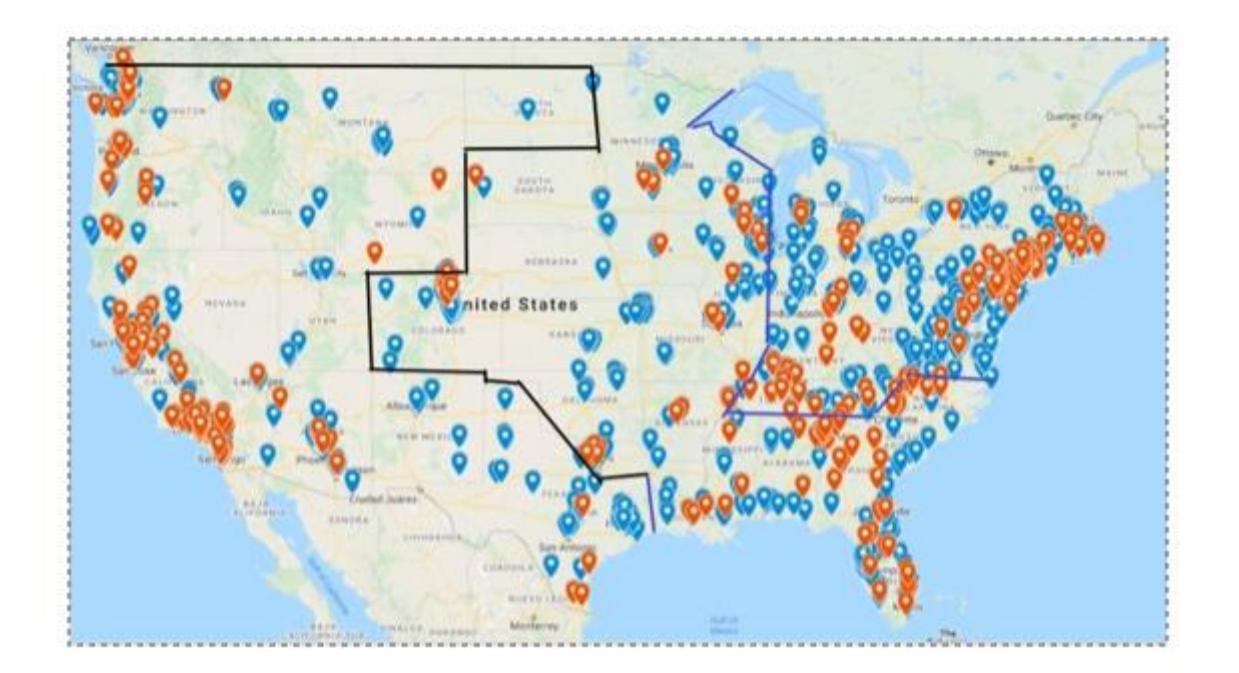

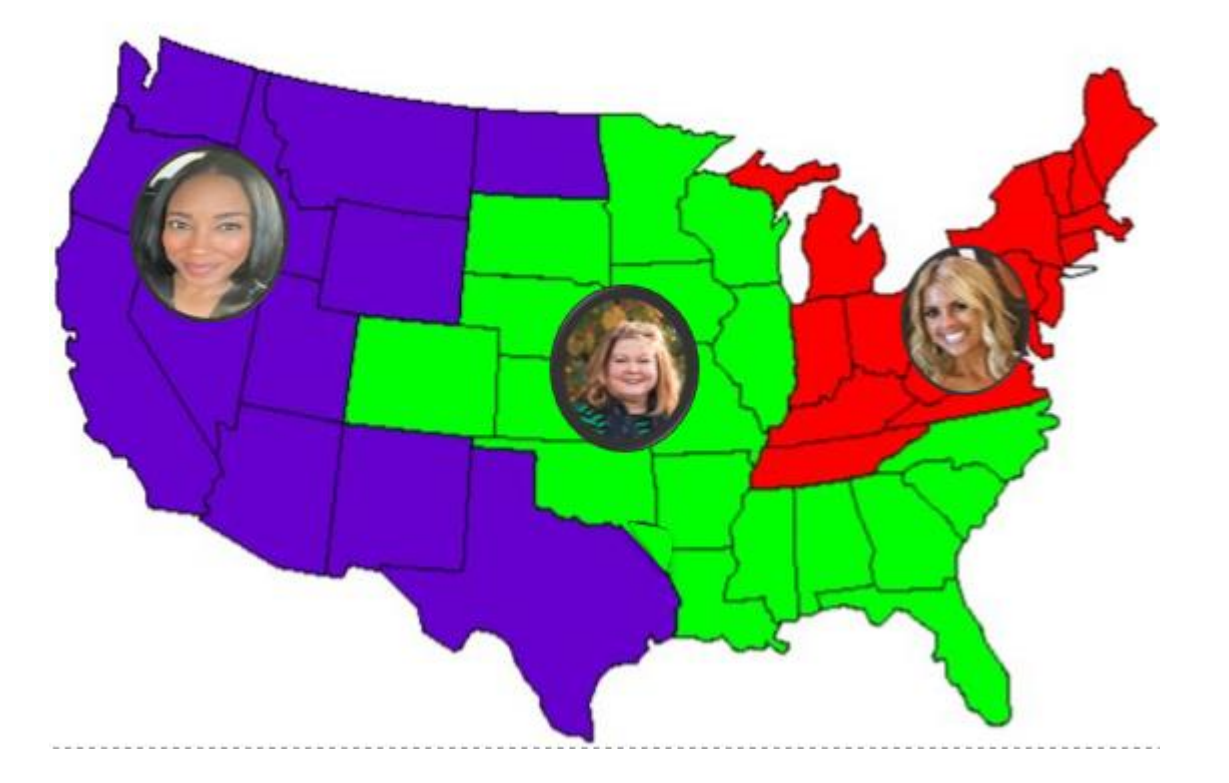

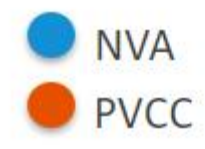

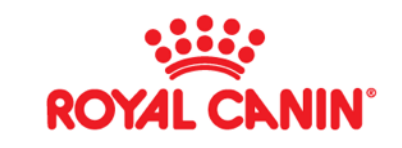

50